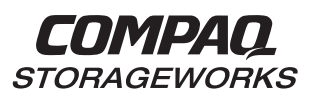

# Data Replication Manager HSG80 ACS Version 8.4P

**Operations Guide** 

First Edition (April 1999) EK-HSG84-DT. A01 / 128519-001 Compaq Computer Corporation While Compaq Computer Corporation believes the information included in this manual is correct as of the date of publication, it is subject to change without notice. Compaq makes no representations that the interconnection of its products in the manner described in this document will not infringe existing or future patent rights, nor do the descriptions contained in this document imply the granting of licenses to make, use, or sell equipment or software in accordance with the description. No responsibility is assumed for the use or reliability of firmware on equipment not supplied by Compaq or its affiliated companies. Possession, use, or copying of the software or firmware described in this documentation is authorized only pursuant to a valid written license from Compaq, an authorized sublicensor, or the identified licensor.

Commercial Computer Software, Computer Software Documentation and Technical Data for Commercial Items are licensed to the U.S. Government with Compaq's standard commercial license and, when applicable, the rights in DFAR 252.227 7015, "Technical Data-Commercial Items."

© 1999 Digital Equipment Corporation.

All rights reserved. Printed in U.S.A.

Compaq, the Compaq logo, DIGITAL, DIGITAL UNIX, DECconnect, HSZ, HSG, StorageWorks, VMS, OpenVMS Registered in the United States Patent and Trademark Office.

UNIX is a registered trademark in the United States and other countries exclusively through X/Open Company Ltd. Windows NT is a registered trademark of the Microsoft Corporation. Sun is a registered trademark of Sun Microsystems, Inc. Hewlett-Packard, TACHYON, and HP-UX are registered trademarks of the Hewlett-Packard Company. IBM and AIX are registered trademarks of International Business Machines Corporation. All other trademarks and registered trademarks are the property of their respective owners.

# Contents

# About This Guide

| Figures                                                         |
|-----------------------------------------------------------------|
| Tables ix                                                       |
| Getting Help                                                    |
| Compaq Website xiv                                              |
| Telephone Numbers xiv                                           |
| Precautionsxv                                                   |
| Electrostatic Discharge Precautions xv                          |
| Component Precaution xv                                         |
| FCC Precautions xvi                                             |
| Conventions                                                     |
| Typographical Conventions xviii                                 |
| Special Notices                                                 |
| Related Publications                                            |
| Data Replication Manager Solutions Kit for Windows NT/Intel xxi |
| Revision History xxi                                            |
|                                                                 |

# Chapter 1

# Introduction to Disaster Tolerant Solutions

| Introduction to Disaster Tolerance                    | 1 - 2 |
|-------------------------------------------------------|-------|
| Introduction to StorageWorks Data Replication Manager | 1–2   |
| Required Hardware and Software                        | 1–3   |
| Subsystem Components                                  | 1–5   |
| Hardware Components                                   | 1–5   |
| Final Assembly                                        | -11   |
| Software Components 1                                 | -12   |
|                                                       |       |

iv

# Chapter 2 Getting Started

| Site, Host, and Solution Preparation  | . 2- | -2 |
|---------------------------------------|------|----|
| Host Bus Adapter Requirements         | . 2- | -2 |
| Setting Up the Fibre Channel Switches | . 2- | -2 |
| Setting Up the Fiber Optic Cables     | . 2- | -4 |
|                                       |      |    |

# *Chapter 3* Configuring a Data Replication Manager Solution

| Introduction                                                         |
|----------------------------------------------------------------------|
| Restrictions                                                         |
| Configuring 3–4                                                      |
| Configure the Controllers at the Target Site                         |
| Configure the Storage at the Target Site                             |
| Devices and StorageSets                                              |
| LUNs                                                                 |
| Connect Fiber Optic Cables Between the Controllers and Switches 3-16 |
| Connect the Target Site to the External Fiber Link                   |
| Configure the Host                                                   |
| Configure the Controllers at the Initiator Site                      |
| Configure the Storage at the Initiator Site                          |
| Devices and StorageSets                                              |
| LUNs                                                                 |
| Connect Fiber Optic Cables Between the Controllers and Switches 3-33 |
| Connect the Initiator Site to the External Fiber Link                |
| Create Remote Copy Sets                                              |
| Configure the Host                                                   |
| Rename the Host Connections                                          |
|                                                                      |

| Verify System Operation                          | . 3–44 |
|--------------------------------------------------|--------|
| Install Cluster Server for Windows NT (optional) | . 3–45 |

v

# Chapter 4

# Managing and Operating a Data Replication Manager Solution

| Managing Data Replication Manager |
|-----------------------------------|
| Power Up (after configuration)    |
| Power Down                        |
| Failover                          |
| Failback                          |
| Failback (common)                 |
| Failback: Variation A             |
| Failback: Variation B             |

# Chapter 5

# Troubleshooting

| HSG80 Array Controller Operating Characteristics          |
|-----------------------------------------------------------|
| Forced Errors Detected During Copy                        |
| Read Errors Detected During Full Copy                     |
| Dual Redundancy During Failback                           |
| Failsafe Lock Management                                  |
| Link Failure Management                                   |
| Remote Copy Set Member Failures                           |
| Remote Copy Set Worldwide LUN ID                          |
| Component Failures                                        |
| Failure Notification                                      |
| HSG80 Array Controller Failure                            |
| SWCC Failure                                              |
| Failure of One Member in a Dual Redundant Controller Pair |

| Failure of Both Fiber Optic Cables or Switch     | . 5–6 |
|--------------------------------------------------|-------|
| Failure of Network                               | . 5–7 |
| Failure Modes of a DT System in Normal Operation | . 5–8 |
| Failure at Target Site after Failover            | 5–10  |

# Figures

| ESA12000 Storage Building Block                                            |
|----------------------------------------------------------------------------|
| Additional Components for Data Replication Manager 1-8                     |
| Fibre Channel Gigabit Switch                                               |
| Fibre Channel-Based DT Storage Subsystem (with Fully-Redundant Power) 1–11 |
| Component Locations and Names                                              |
| Cabling Between the Controllers and Switches                               |
| Cabling from the Target Site to the Initiator Site                         |
| Cabling between the Host and the Switches                                  |
| Host Renaming Worksheet                                                    |
| Cabling Between the Controllers and Switches                               |
| Cabling from the Initiator Site to the Target Site                         |
| Cabling between the Hosts and the Switches                                 |
| Data Replication Manager Cabling at Initiator and Target Sites             |
| Host Renaming Worksheet                                                    |
|                                                                            |

# Tables

| Key to Figure 1–2 Additional Components Required for Data Replication Manager 1–9 |  |  |
|-----------------------------------------------------------------------------------|--|--|
| Key to Figure 2–1 Component Locations and Names                                   |  |  |
| Restrictions                                                                      |  |  |
| Failover Scenarios                                                                |  |  |
| Failure Modes of a DT System with Normal Operation                                |  |  |
| Target Site DT Failure Modes After Failover    5–10                               |  |  |

ix

# About This Guide

This book describes the functionality of Data Replication Manager running on the HSG80 Array Controller.

See the documentation that accompanied the subsystem for detailed information about subsystem enclosures and their components.

#### xiii

xiv

# **Getting Help**

If you have a problem and cannot find the information you need to resolve it in this guide, you can get further information and other help in the following locations:

### **Compaq Website**

The Compaq Website has information on this product as well as the latest drivers and Flash ROM images. You can access the Compaq website by logging on to the Internet at http://www.compaq.com.

### **Telephone Numbers**

For Compaq technical support:

In the United States and Canada, call 1-800-652-6672.

For Compaq technical support phone numbers outside the United States and Canada, visit the Compaq Website at: http://www.compaq.com.

## Precautions

Follow these precautions when carrying out the procedures in this book:

### **Electrostatic Discharge Precautions**

Static electricity collects on all nonconducting material, such as paper, cloth, and plastic. An electrostatic discharge (ESD) can easily damage a controller or other subsystem component even though you may not see or feel the discharge. Follow these precautions whenever you're servicing a subsystem or one of its components:

- Always use an ESD wrist strap when servicing the controller or other components in the subsystem. Make sure that the strap contacts bare skin, fits snugly, and that its grounding lead is attached to a bus that is a verified earth ground.
- Before touching any circuit board or component, always touch a verifiable earth ground to discharge any static electricity that may be present in your clothing.
- Always keep circuit boards and components away from nonconducting material.
- Always keep clothing away from circuit boards and components.
- Always use antistatic bags and grounding mats for storing circuit boards or components during replacement procedures.
- Always keep the ESD cover over the program card when the card is in the controller. If you remove the card, put it in its original carrying case. Never touch the contacts or twist or bend the card while you're handling it.
- Never touch the connector pins of a cable when it is attached to a component or host.

### **Component Precaution**

System components referenced in this manual comply to regulatory standards documented herein. Use of other components in their place may violate country standards, negate regulatory compliance, or invalidate the warranty on your product.

#### хv

**FCC Precautions** 

This equipment has been tested and found to comply with the limits for a Class A digital device, pursuant to Part 15 of the FCC Rules. These limits are designed to provide reasonable protection against harmful interference when the equipment is operated in a commercial environment. This equipment generates, uses and can radiate radio frequency energy and, if not installed and used in accordance with the manuals, may cause harmful interference to radio communications. Operation of this equipment in a residential area is likely to cause harmful interference in which case the user will be required to correct the interference at his own expense. Restrictions apply to the use of the local-connection port on this series of controllers; failure to observe these restrictions may result in harmful interference. Always disconnect this port as soon as possible after completing the setup operation. Any changes or modifications made to this equipment may void the user's authority to operate the equipment.

Warning!

This is a Class A product. In a domestic environment this product may cause radio interference in which case the user may be required to take adequate measures.

Achtung!

Dieses ist ein Gerät der Funkstörgrenzwertklasse A. In Wohnbereichen können bei Betrieb dieses Gerätes Rundfunkstörungen auftreten, in welchen Fällen der Benutzer für entsprechende Gegenmaßnahmen verantwortlich ist.

Attention!

Ceci est un produit de Classe A. Dans un environnement domestique, ce produit risque de créer des interférences radioélectriques, il appartiendra alors à l'utilisateur de prendre les mesures spécifiques appropriées.

JAPAN

この装置は、情報処理装置等電波障害自主規制協議会(VCCI)の基準 に基づくクラスA情報技術装置です。この装置を家庭環境で使用すると電波 妨害を引き起こすことがあります。この場合には使用者が適切な対策を講ず るよう要求されることがあります。

xvi

This equipment generates, uses, and may emit radio frequency energy. The equipment has been type tested and found to comply with the limits for a Class A digital device pursuant to Part 15 of FCC rules, which are designed to provide reasonable protection against such radio frequency interference. Operation of this equipment in a residential area may cause interference in which case the user at his own expense will be required to take whatever measures may be required to correct the interference. Any modifications to this device - unless expressly approved by the manufacturer - can void the user's authority to operate this equipment under part 15 of the FCC rules.

#### USA

#### xvii

xviii

# Conventions

This book uses the following typographical conventions and special notices to help you find what you're looking for. See page xviii for more details.

# **Typographical Conventions**

| Convention Meaning |                                                                                                    |
|--------------------|----------------------------------------------------------------------------------------------------|
| ALLCAPS            | Command syntax that must be entered exactly as shown and for commands discussed within text, for example:    |
|                    | SET FAILOVER COPY=OTHER_CONTROLLER                                                                           |
|                    | "Use the SHOW SPARESET command to show the contents of the spareset."                                        |
| Monospaced         | Screen display.                                                                                              |
| Sans serif italic  | Command variable or numeric value that you supply, for example: SHOW <i>RAIDset-name</i> or                  |
|                    | SET THIS_CONTROLLER ID= $(n, n, n, n, n)$                                                                    |
| italic             | Reference to other books or publications, for example:                                                       |
|                    | "See the HSG80 Array Controller ACS V8.3 Release Notes for details."                                         |
|                    | Indicates that a portion of an example or figure has been omitted.                                           |
|                    |                                                                                                    |
| "this controller"  | The controller serving your current CLI session through a local or remote terminal.                          |
| "other controller" | The controller in a dual-redundant pair that's connected to the controller serving your current CLI session. |

### **Special Notices**

This book does not contain detailed descriptions of standard safety procedures. However, it does contain warnings for procedures that could cause personal injury and cautions for procedures that could damage the controller or its related components. Look for these symbols when you're carrying out the procedures in this book:

WARNING: A warning indicates the presence of a hazard that can cause personal injury if you do not observe the precautions in the text.

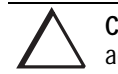

**CAUTION:** A caution indicates the presence of a hazard that might damage hardware, corrupt software, or cause a loss of data.

**IMPORTANT:** A tip provides alternative methods or procedures that may not be immediately obvious. A tip may also alert customers that the controller's behavior being discussed is different from prior software or hardware versions.

**NOTE:** A note provides additional information that's related to the completion of an instruction or procedure.

# **Related Publications**

The following table lists some of the documents that you will need to refer to when connecting, configuring, and operating your DT solution.

| Document Title                                               | Part Number              |
|--------------------------------------------------------------|--------------------------|
| HSG80 Array Controller ACS V8.4 Configuration and CLI        | 118619-001 / EK-HSG84-RG |
| Reference Guide                                              |                          |
| HSG80 Array Controller ACS V8.3/8.4 Maintenance and Service  | 118629-001 / EK-HSG84-SV |
| Guide                                                        |                          |
| StorageWorks Fibre Channel Storage Switch Service Guide      | 135268-001 / AA-RHBZA-TE |
| StorageWorks Fibre Channel Storage Switch User's Guide       | 135267-001 / AA-RHBYA-TE |
| Compaq StorageWorks RA8000 and ESA12000 Storage              | 387404-001 / EK-SMCPR-UG |
| Subsystems User's Guide                                      |                          |
| Compaq Storageworks RA8000 and ESA12000 Fibre Channel        | 101471-001 / EK-NTC8K-IG |
| Cluster Solutions for Windows NT Installation Guide          |                          |
| RA8000 and ESA12000 HSG80 Solution Software V8.3/V8.4 for    | 387387-002 / AA-RFA9B-TE |
| WindowsNT Server - Intel Installation Reference Guide        |                          |
| RA8000 and ESA12000 Fibre Channel Storage Subsystem for      | 387387-002 / AA-RFA7A-TE |
| WindowsNT Server - Intel Quick Setup Guide (for ACS V8.3)    |                          |
| RA 8000 and ESA12000 Fibre Channel Storage Subsystem for     | 136258-001 / AA-RHH5A-TE |
| WindowsNT Server - Intel Quick Setup Guide (for ACS V8.4)    |                          |
| StorageWorks Secure Path for Windows NT, A High Availability | 123995-001 / EK-WNTMP-MH |
| MultiPath Solution Installation Guide                        |                          |
| KGPSA PCI-to-Fibre Channel Host Adapter                      | EK-KGPSA-UG              |
| Compaq StorageWorks Ultra SCSI RAID Enclosure                | 387403–001 / EK–BA370–UG |
| (DS-BA370-Series) User's Guide                               |                          |
| Command Console Version 2.1 (HSG80) for RA8000/ESA12000      | 387405-003 / AA-RFA2C-TE |
| User's Guide                                                 |                          |

# Data Replication Manager Solutions Kit for Windows NT/Intel

The following components should be included in your Data Replication Manager Solutions Kit (part number QB-6BUAA-SA):

- Compaq StorageWorks Data Replication Manager HSG80 Array Controller ACS Version 8.4P Operations Guide
- Compaq StorageWorks HSG80 Array Controller ACS Version 8.4 Configuration and CLI Reference Guide
- Compaq StorageWorks HSG80 Array Controller ACS Version 8.4 Maintenance and Service Guide
- Command Console V2.1 (HSG80) for RAID Array 8000/ESA 12000 User's Guide
- RA8000/ESA12000 HSG80 Solution Software V8.4 for WindowsNT® Intel Installation Reference Guide
- RAID Array 8000/ESA12000 Fibre Channel Storage Subsystem for Windows NT® Server - Intel Quick Setup Guide
- RAID Array 8000/ESA12000 Fibre Channel Cluster Solutions for WindowsNT® Installation Guide
- Digital<sup>TM</sup> StorageWorks Warranty Terms and Conditions
- Compaq StorageWorks Customer Letter
- Compaq License Agreement
- HSG80 Product Registration Card

### **Revision History**

This is a new document.

ххі

# *Chapter 1* Introduction to Disaster Tolerant Solutions

This chapter defines Disaster Tolerant (DT) storage and describes the concept of remote replication.

1–1

**1–2** Introduction to Disaster Tolerant Solutions

### Introduction to Disaster Tolerance

DT solutions are designed to provide rapid data access recovery and continued data processing after the loss of one or more components. During normal data processing, data is simultaneously written to local and remote sites. The local site is known as the initiator site, or initiator, because it is in control of operations. The remote site is known as the target site, or target. While copies of data reside at both sites, host data access occurs through the initiator site, unless there is a failure or catastrophe that disables processing there. With DT, your operating system can detect hardware and software failures that affect the initiator storage, and in the event of an initiator failure, another site can continue processing data in the interim.

### Introduction to StorageWorks Data Replication Manager

Data Replication Manager provides controller-based mirroring across a Fibre Channel link. The HSG80 Array Controller Subsystem is used on a host port-to host port basis, which allows data to be synchronously migrated from one storage subsystem to another, even if they are located at different physical sites.

Synchronous operation provides real-time mirroring of data. In this mode, data is simultaneously written to the cache of the initiator subsystem and the cache of the target subsystems, and the I/O completion status is not sent to the host until all members of the mirrorset are updated. If a member of a remote copy set cannot complete the I/O, then the I/O must fail or the failed member must be removed before the completion status can be returned to the host. With Data Replication Manager, if a mirrorset with two members loses one member, it is not considered DT-safe. The failed member is then removed, and the controller will return vendor-unique Additional Sense Codes and Additional Sense Code Qualifiers (ASC-ASCQ) to the host. Synchronous operation ensures the highest possible level of data consistency, which makes this process especially appropriate for business applications that require a high level of accuracy.

Using the required multiple-bus failover configuration (refer to the *HSG80 Array Controller ACS Version 8.4 Configuration and CLI Reference Guide* for more detail), the controller is not only able to distribute an I/O request to both the initiator and target sites, but it can also transfer the initiator's role to the target as needed. Thus, Data Replication Manager is a distributed computing model that supports full Disaster Tolerant storage.

### **Required Hardware and Software**

Table is a checklist of equipment that is mandatory for operating a DT storage subsystem with Data Replication Manager

Use this list to verify that you have everything, or you may not be able to configure your system to replicate data in a DT subsystem.

| Required Hardware                                 | Part Number                                                                                                  | <b>Quantity</b><br>(at each site) | ~ |
|---------------------------------------------------|----------------------------------------------------------------------------------------------------|-----------------------------------|---|
| ESA12000                                          | 380590–B21 (50 HZ, blue)<br>380590–B22 (50 HZ, opal)<br>380580–001 (60 HZ, blue)<br>380580–002 (60 HZ, opal) | Minimum of 1                      |   |
| Fibre channel gigabit switch<br>8-port<br>16-port | 380591–B21 / DS–DSGGA–AA<br>380578–B21 / DS–DSGGA–AB                                                         | 2                                 |   |
| Host bus adapter                                  | 380574–001/ KGPSA–BC                                                                                         | 2<br>(per system)                 |   |

### Table 1–1 Hardware and Software Requirements Checklist and Part Numbers

### **1–4** Introduction to Disaster Tolerant Solutions

| Fibre Channel host cables                       |                          |   |  |
|-------------------------------------------------|--------------------------|---|--|
| 5 meters                                        | 234457-B22 / BNGBX-05    |   |  |
| 15 meters                                       | 234457-B23 / BNGBX-15    | 2 |  |
| 30 meters                                       | 234457-B24 / BNGBX-30    |   |  |
| 50 meters                                       | 234457-B25 / BNGBX-50    |   |  |
| Fibre Channel controller cables (2 meters)      | 234457-B21 / DS-BNGBX-02 | 4 |  |
| Short-wave Gigabit Interface Converters (GBICs) | 380561–B21 / DS–DXGGA–SA | 6 |  |
| Long-wave Gigabit Interface Converters (GBICs)  | 127508–B21 / DS–DSGGA–MA | 2 |  |
| SIte-to-Site Single Mode Cable                  | N/A                      | 2 |  |

# Table 1–1 Hardware and Software Requirements Checklist and Part Numbers (Continued)

| Required Software           | Part Number              | V |
|-----------------------------|--------------------------|---|
| ACS V8.4P                   | 128698-B21 / QB-6CAAA-SA |   |
| Secure Path 2.1             | 380594-001 / QB-6695A-AA |   |
| SWCC Version 2.1 (optional) | N/A                      |   |

### Subsystem Components

The Data Replication Manager storage subsystem consists of an initiator site and a target site that are linked together with up to 10 kilometers of fiber optic cable. The Fiber Channel gigabit switches connect the array controller ports at each site. In the event of a disaster at the initiator site, data processing is moved from the initiator site to a target site through a site failover. When problems at the initiator site have been resolved, data processing can be transferred back to the original initiator site through a site failback. See Chapter 5 for a full explanation on failover and failback. Because the hardware and software used to implement Data Replication Manager is segmented between the initiator and target sites, it is imperative that the host processor at the target site be capable of running the same application as the initiator site host.

### **Hardware Components**

The DT configuration that supports Data Replication Manager involves two HSG80 array controller subsystems-one at the initiator site and one at the target site. Each site houses one or more ESA12000 cabinet that is equipped with one or more BA370 enclosure and disk Storage Building Blocks (SBBs). Each BA370 enclosure holds 24 disks.

**NOTE:** Data Replication Manager can run with cabinets that have 24, 48, or 72 (requires two cabinets) disk drives, but the initiator and target sites must be equipped with the identical number of disks.

The hosts at the initiator and target sites are connected to a pair of dual redundant HSG80 array controllers, which are located inside of these enclosures. See the *RA8000 and ESA12000 Storage Subsystems User's Guide* for complete details on this equipment.

**NOTE:** While this documentation addresses ESA12000 storage cabinets as the primary unit for Data Replication Manager configurations, Compaq's DT solution will function in any equivalent cabinet that houses a BA370 enclosure.

#### **1–6** Introduction to Disaster Tolerant Solutions

Connections between the controllers and hosts are made at each site with two Fibre Channel gigabit switches and two host bus adapters. Short-wave Gigabit Interface Converters (GBICs) connect the host and controllers to the switches at each site. Long-wave GBICs connect the initiator and target switches together if they are more than 500 meters apart. See Chapter 2 for information on how to install and operate these components.

### ESA12000 Cabinet

The ESA12000 Storage Building Block Cabinet houses the BA370 Enclosures, which contain the following components:

- Two HSG80 Fibre Channel RAID Array Controllers
- One Environmental Monitoring Unit (EMU)
- One or Two AC Input Power controllers
- Up to 24 Disk Drive Storage Building Blocks (SBB) per BA370 Enclosure
- Five to Eight 180-watt Power Supplies
- External Cache Battery (ECB), dual
- Eight Cooling Fans
- Six single-ended I/O Modules
- One Power Verification and Addressing module (PVA)
- Two cache modules (512 MB required)

For detailed information about these components, refer to the HSG80 Array Controller ACS Version 8.4 Configuration and CLI Reference Guide and the HSG80 Array Controller ACS Version 8.4 Maintenance and Service Guide.

Figure 1–1 shows these parts inside the ESA12000 cabinet with a 24 disk drive capacity. Subsequent sections outline additional hardware requirements needed to complete the Data Replication Manager solution.

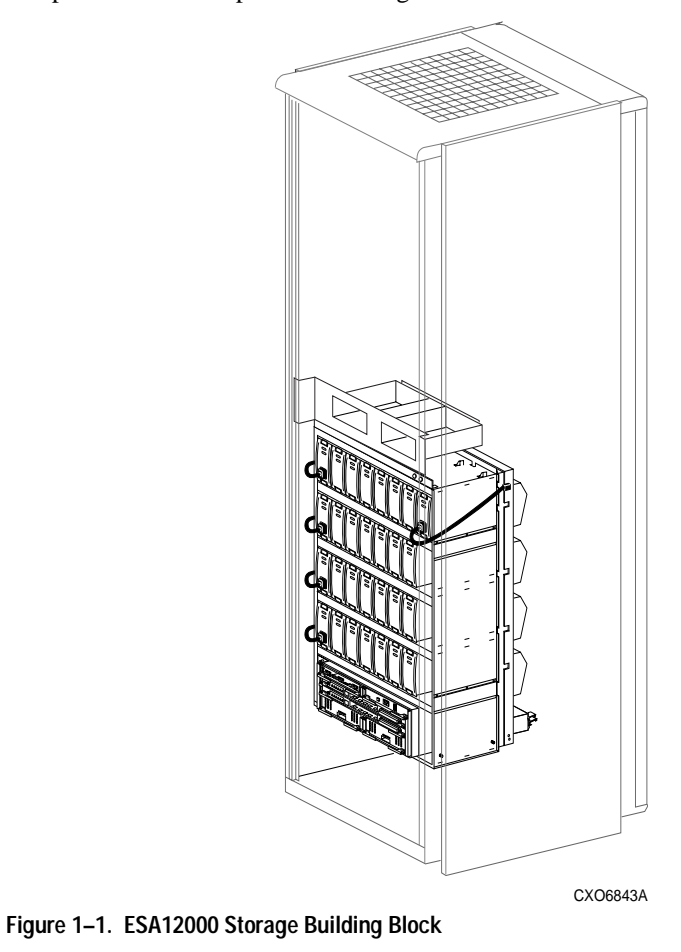

1–7

**1–8** Introduction to Disaster Tolerant Solutions

Figure 1–2 highlights the specific components that must be added to the ESA 12000 building block to support a Data Replication Manager solution.

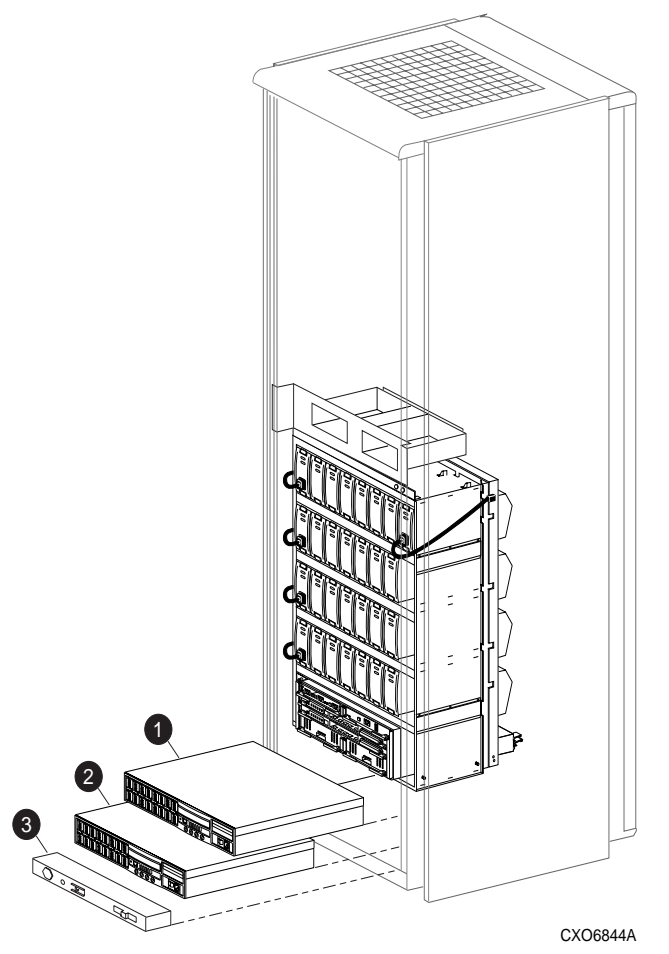

Figure 1–2. Additional Components for Data Replication Manager

| <b>T I I A A</b> |                 |                     |              |                 |                       |     |
|------------------|-----------------|---------------------|--------------|-----------------|-----------------------|-----|
| 100101           | V AV to LIGUIDA | 1 ) Additional (Can | nononte Doai | urod tor Nata D | onlightion Manna      | anr |
|                  |                 | I = I = I = I = I   |              |                 | פטווג. מווטוד ועומוומ |     |
|                  |                 |                     |              |                 |                       |     |
|                  | J J             |                     |              |                 |                       |     |

| Item | Description                                         |  |
|------|-----------------------------------------------------|--|
| 0    | Top Fibre Channel Gigabit Switch, 8- or 16-port     |  |
| 0    | Bottom Fibre Channel Gigabit Switch, 8- or 16- port |  |
| 0    | Redundant Power Distribution Unit (optional)        |  |

The following sections outline the components that are specific to the disaster tolerant solution.

### Fibre Channel Gigabit Switch

The Fibre Channel gigabit switch, shown in Figure 1–3 is used to connect the controllers to the hosts and to link the initiator and target sites together. The ports hold short- or long-wave Gigabit Interface Converters, which are described in the next section. See the *StorageWorks Fibre Channel Storage Switch User's Guide* for an indepth look at the features and functions of the Fibre Channel gigabit switch.

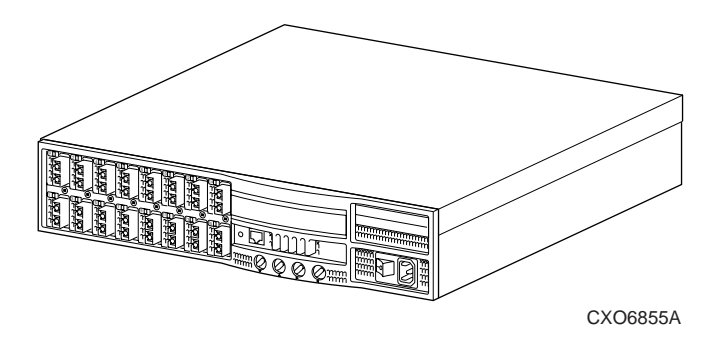

Figure 1–3. Fibre Channel Gigabit Switch

1–9

#### 1–10 Introduction to Disaster Tolerant Solutions

#### **Gigabit Interface Converters (GBIC)**

GBICs are the converters that are inserted into the ports of the Fibre Channel switch and serve as the interface between the fiber optic cables and the switch. Short-wave GBICs are used with a 50 micron multi-mode fiber optic cable (SC-terminated) to connect the components at the initiator and target sites (host-to-switch; controller-toswitch). The maximum distance that short-wave GBICs support is 500 meters. Longwave GBICs are used with 9 micron single-mode fiber optic cables (SC-terminated) to link the initiator and target sites together. Long-wave GBICs connect switches that are up to 10 kilometers apart. See the *StorageWorks Fibre Channel Storage Switch User's Guide* to learn more about GBICs.

#### Power Distribution Unit (PDU)

The PDU is another component that is included with the ESA12000 cabinet and is used to distribute power to the BA370s and switches. A second PDU can be ordered to support a fully-redundant power configuration. See the *RA8000 and ESA12000* Storage Subsystems User's Guide for more detailed information.

#### Fully-Redundant Power—Optional

Fully-redundant power is an optional feature designed to offer a more secure source of power in the event that one or more units should fail. If less than five power components are operational, then the entire cabinet will shut down. This requires three additional power supplies and one additional AC power controller that plugs into one additional PDU. These additional components must be supplied for each BA370 enclosure. See the *RA8000 and ESA12000 Storage Subsystems User's Guide* for more details about power supply Storage Building Blocks (SSBs).

#### Host Bus Adapter

The host bus adapters are inserted into the available slots on the host computer's PCI Bus. A Fibre Channel connection is made by inserting a multi-mode fiber optic cable between each adapter and an individual port on the Fibre Channel switch. See the *KGPSA PCI-to-Fibre Channel Host Adapter* guide for more information.

### **Final Assembly**

Your final DT setup should reflect Figure 1-4.

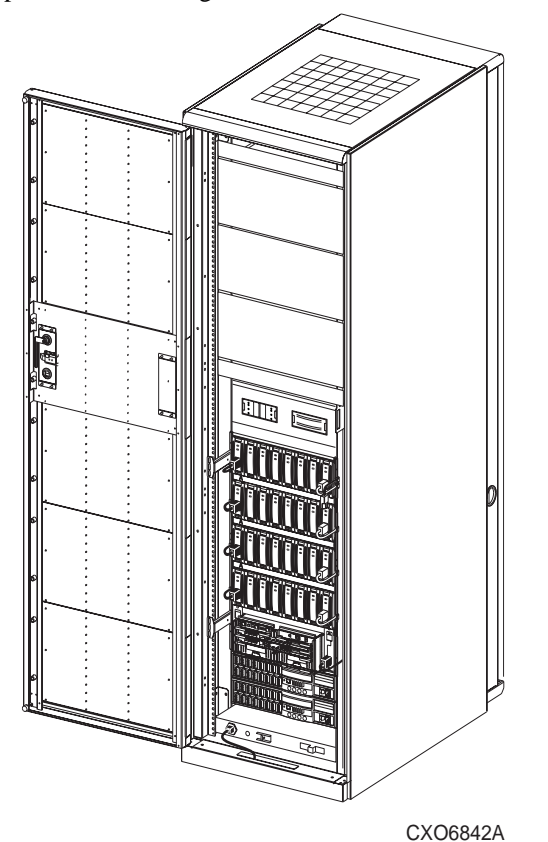

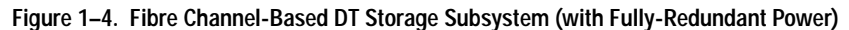

**NOTE:** If you prefer to join cabinets for more storage capacity, follow the instructions in the *RA8000 and ESA12000 Storage Subsystems User's Guide*, and be sure to establish the same setup at both the initiator and target sites. Keep in mind that an additional cabinet will not include switches or controllers. It will, however, hold a PDU and be able to support redundant power.

1–11

**1–12** Introduction to Disaster Tolerant Solutions

### Software Components

This section describes the software components necessary to configure and manage a DT storage subsystem. For installation instructions, see Chapter 2. The following list shows the software required to enable Data Replication Manager:

- Array Controller Software (ACS) Version 8.4P
- Secure Path Version 2.1 (Required for Windows NT)
- Storage Works Command Console (SWCC) Version 2.1 (optional)

#### Array Controller Software

The HSG80 Array Controller Software (ACS) is the software component of the HSG80 array controller subsystem. ACS software executes on the HSG80 controller and processes I/O requests from the host, performing the device level operations required to satisfy the requests.

### Secure Path

Secure Path is server-based software that enhances the StorageWorks RAID dualported storage subsystem by providing automatic error recovery from server-tostorage subsystem connection failures. Secure Path allows you to add redundant Fibre Channel paths between Windows NT hosts and a RAID storage subsystem, improving overall data availability. If any component in the path between the host and storage subsystem fails, Secure Path immediately redirects all pending and subsequent I/O requests from the failed path to an alternate path, preventing an adapter, cable, or controller failure from disrupting data access.

For more information on Secure Path, refer to the *SecurePath for Windows NT*® *Installation Guide*.

### StorageWorks Command Console

SWCC provides local and remote management of StorageWorks controllers and their attached storage. SWCC consists of two major components: the SWCC client and the SWCC agent. SWCC can be used to configure and manage the DT storage subsystem.

The SWCC client is a graphical user interface (GUI) that runs on a local host and displays the logical and physical layout and status of a selected subsystem in graphical form.

The agent is a companion program to the client. This host-resident program is an interface between the client and the host's storage subsystem that allows the two to communicate over a network.

For a full description of SWCC and how it operates, refer to the *StorageWorks Command Console Getting Started Guide*.

1–13

1–14 Introduction to Disaster Tolerant Solutions

# *Chapter 2* Getting Started

This chapter explains how to set up your DT subsystem and run the Data Replication Manager solution.

**NOTE:** It a good idea to keep a copy of this manual at both the initiator and target sites, so as to ensure a successful and identical setup at both sites. Two copies will also eliminate confusion if more than one person is configuring Data Replication Manager.

2–1

2–2 Getting Started

# Site, Host, and Solution Preparation

Before you start operating your DT subsystem, you will need to ensure that you have enough clearance to install and store the subsystem(s) and have adequate power resources. If you choose to use more than one cabinet, you will need to understand the proper methods for positioning and joining them. In addition, you will need to have the proper devices installed and verify that all of the BA370 components are in place.

To learn more about adding additional storage, refer to the *RA8000 and ESA12000* Storage Subsystems User's Guide.

### Host Bus Adapter Requirements

To run your Data Replication Manager solution, you must have two host bus adapters installed into your host system. Refer to the *KGPSA PCI-to-Fibre Channel Host Adapter* guide that came with your adapter for detailed information on this hardware.

At this time, it is important to locate and record the worldwide names of each host bus adapter. For the host bus adapter at the target site, you can record the worldwide name in the worksheet provided on 3–22. The initiator site host bus adapter worldwide names can be recorded in the worksheet found on page 3–42. You will need to have this number handy when you rename the host connections in Chapter 3.

**NOTE:** The worldwide name can be found on the bottom of the host bus adapter board. Look for a small bar code label with an IEEE (Institute of Electrical and Electronics Engineers) precursor.

### Setting Up the Fibre Channel Switches

The Fibre Channel gigabit switch must be in place before the subsystems can be cabled and configured. You will need the following to install your Fibre Channel switches:

Power cord
- 10BASE-T cable with RJ45 plug (to be connected to a low-cost Ethernet hub or switch)
- Fixed IP address and subnetmask (one of each per switch)

The Ethernet cable and IP address are required to monitor and administer the Fibre Channel switch. You will have to configure the Ethernet IP address and the Ethernet IP subnet mask with the front panel buttons of the Fibre Channel switch. See the *StorageWorks Fibre Channel Storage Switch User's Guide* for more details.

Once the Ethernet IP settings are established, verify that the Ethernet is operating by performing the following steps:

- 1. Update the \*winnt\system32\drivers\etc\hosts* file with the IP address and the name of the Fibre Channel switch.
- 2. *Ping* using the Ethernet IP address of the switch. If this is successful, you have access to the switch.
- 3. *Ping* using the name of the switch. This will verify the operation of the name resolution.
- 4. *Telnet* into the switch with the password *admin*, and make the following adjustments to the switch:
  - □ Type *switchName* to configure the switch name. Be sure to designate a name that will enable you to easily identify the switch that you are trying to access.
  - **Type** *switchShow* to reveal the status of the switch and some of its ports.
  - □ Type *version* to display the firmware levels. You must be running version 1.6B or higher.
- 5. Using, a Java-capable browser, go to *http://<FC switch DNS name>* to view a visual representation of the switch. You can double-click on this picture for further information.

2–4 Getting Started

## Setting Up the Fiber Optic Cables

Before you connect the fiber optic cables to your subsystems, it is important to understand the designated names of each component. Figure 2–1 shows what each component will be referred to in this document:

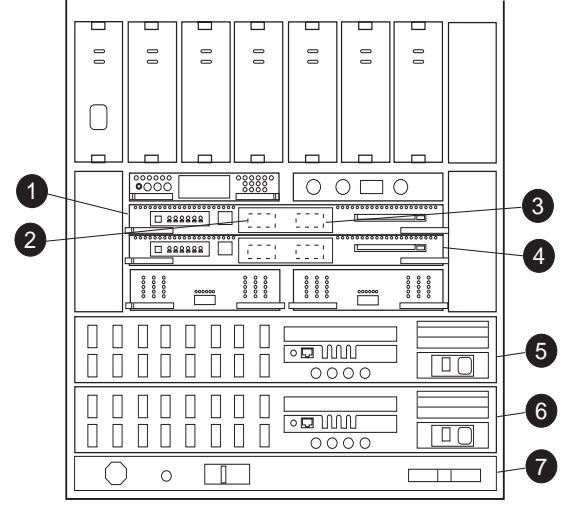

CXO6847A

Figure 2–1. Component Locations and Names

| Table 2–1         Key to Figure 2–1         Component Locations and Names |                             |  |  |
|---------------------------------------------------------------------------|-----------------------------|--|--|
| Item                                                                      | Description                 |  |  |
| 0                                                                         | Controller A                |  |  |
| 0                                                                         | Port 1 on Controller A      |  |  |
| 8                                                                         | Port 2 on Controller A      |  |  |
| 4                                                                         | Controller B                |  |  |
| 6                                                                         | Top Fibre Channel Switch    |  |  |
| 6                                                                         | Bottom Fibre Channel Switch |  |  |
| Û                                                                         | Redundant PDU               |  |  |

Before you connect the fiber optic cables, Compaq recommends that you tag each end of the cables with the following information:

#### Host-to-Switch Connection

- Rank number or PCI slot number of the host bus adapter
- Port number on switch

#### Switch-to-Controller Connection

- Fibre Channel switch name (top or bottom)
- Fibre Channel switch port number (0-15)
- Site name (initiator or target)
- Controller name (A or B)
- Controller port number (1 or 2)
- Host port number
- Host Bus Adapter worldwide name

The DT solution requires two different types of fiber optic cables, depending on where the connections are made. Cabling at each individual site that involves the controller, the switch, and the host is made with 50 micron multi-mode fiber optic cables. The maximum length that these cables will support is 500 meters. When cabling between initiator and target sites that are more than 500 meters apart, you must use a 9 micron single-mode fiber optic cable, which can run a distance of up to 10 kilometers.

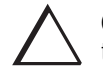

**CAUTION:** If the Fibre Channel optical cable is not properly connected to the controller, failure may result. Because of the cable's frail nature, it must also be regularly maintained, or its performance and life span will be affected. Before proceeding, it is important to administer the precautionary measures detailed in the *HSG80 Array Controller ACS Version 8.4 Maintenance and Service Guide.* 

### 2–6 Getting Started

The sequence of connections can be made in any order, but here is an overall look at the connections that you will need to make at and between each site:

| Initiator Site                     |   | Target Site           |                      |   |                       |
|------------------------------------|---|-----------------------|----------------------|---|-----------------------|
| Host Port                          | → | Top Switch, Port 0    | Host Port            | → | Top Switch, Port 0    |
| Host Port                          | • | Bottom Switch, Port 0 | Host Port            | → | Bottom Switch, Port 0 |
| Controller A, Port 1               | → | Top Switch, Port 2    | Controller A, Port 1 | → | Top Switch, Port 2    |
| Controller A, Port 2               | → | Top Switch, Port 4    | Controller A, Port 2 | → | Top Switch, Port 4    |
| Controller B, Port 1               | → | Bottom Switch, Port 2 | Controller B, Port 1 | → | Bottom Switch, Port 2 |
| Controller B, Port 2               | • | Bottom Switch, Port 4 | Controller B, Port 2 | • | Bottom Switch, Port 4 |
| Between Initiator and Target Sites |   |                       |                      |   |                       |

Bottom Switch, Port 6 🔶 External Fiber Link 🗲 Top switch, Port 6

External Fiber Link 🔶 Top Switch, Port 6

Top Switch, Port 6

≁

# *Chapter 3* Configuring a Data Replication Manager Solution

Chapter 3 explores various configuration options and outlines standard operating procedures for your Data Replication Manager solution.

3–2 Configuring a Data Replication Manager Solution

### Introduction

The DT configuration that supports Data Replication Manager involves two HSG80 array controller subsystems—one at an initiator site and one at a target site.

**IMPORTANT:** Because of the complexity of the configuration process, it is a good idea to have all Data Replication Manager documentation available at both sites to eliminate confusion and minimize the risk of error.

### Restrictions

It is important to understand the operating restrictions before configuring your Data Replication Manager solution. Table 3–1 lists the points to consider when proceeding to the configuration process:

| Table 3–1 Restrictions                                                  |                                                   |  |  |
|-------------------------------------------------------------------------|---------------------------------------------------|--|--|
| Restriction                                                             | Implication                                       |  |  |
| Two HSG80 controller pairs are required                                 | All controllers must run ACS V8.4P                |  |  |
| Four Fibre Channel Switches are required                                | These switches provide the connection between     |  |  |
| Four fibre channel Switches are required                                | controllers at the initiator and target sites     |  |  |
|                                                                         | Additional software support required on the host. |  |  |
| HSG80 controller(s) must be configured in<br>Multiple-Bus Failover mode | ■ Windows NT: Secure Path V2.1 or higher          |  |  |
|                                                                         | Open VMS: OpenVMS V7.2/Alpha                      |  |  |
| HSG80 controller(s) must be configured for                              | Host operating system and adapter must support    |  |  |
| Fibre Channel Switched protocol                                         | Fibre Channel Switched protocol as well           |  |  |
| Mirrorod write back Cache must be enabled                               | ■ 512 M cache per controller                      |  |  |
|                                                                         | ■ 256 M mirrored cache                            |  |  |
| Maximum of 8 Remote Copy Sets allowed                                   | If more than 8 Remote Copy sets are needed,       |  |  |
| per HSG80 controller                                                    | additional controller pairs are required          |  |  |
| Maximum of 2 members allowed per                                        | Composed of 1 initiator and one target            |  |  |
| Remote Copy Set (1 initiator; 1 target)                                 | composed of a finitiator and one target           |  |  |
| Minimum Chunksize is 64                                                 | for RAID 5, RAID0+1, and RAID 0                   |  |  |

| Table 3–1 Restrictions (Continued)             |                                                     |  |  |  |
|------------------------------------------------|-----------------------------------------------------|--|--|--|
| Restriction                                    | Implication                                         |  |  |  |
| Only one initiator and one target allowed      | 2 sites                                             |  |  |  |
| Target cannot reside on the same controller    | One controller pair required for initiator; one     |  |  |  |
| pair as its initiator                          | controller pair required for target                 |  |  |  |
| Controller replication conducted through       | Link between initiator and target site is made      |  |  |  |
| port 2 on each controller                      | through Port 2                                      |  |  |  |
|                                                | Both link must be up when configured                |  |  |  |
| Each controller pair creates 4 connection      | Number of connections reduced from 32 to 28 if the  |  |  |  |
| IDs on its partners                            | target site has a controller pair                   |  |  |  |
| It is not possible to run DILX on units used   | Run DILX prior to creating the Remote Copy Set      |  |  |  |
| by Remote Copy Sets                            | configuration                                       |  |  |  |
| The LUN/unit at the initiator and target sites | Keep the unit number, RAID level, disks used, etc.  |  |  |  |
| must be exactly the same size.                 | the same to eliminate confusion and error risk.     |  |  |  |
| Must perform a SAVE_CONFIGURATION              | Failback cannot occur unless a                      |  |  |  |
| after the target and initiator sites have been | SAVE_CONFIGURATION has been implemented. See        |  |  |  |
| configured.                                    | the HSG80 Array Controller ACS Version 8.4          |  |  |  |
|                                                | Configuration and CLI Reference Guide for details.  |  |  |  |
| Controller-based partitions are not            | Host software may be capable of partitioning units. |  |  |  |
| supported within Remote Copy Sets              |                                                     |  |  |  |
| Unit at the initiator and target sites cannot  | Units cannot be moved to non-controller             |  |  |  |
| be transportable units                         | configurations without potential data loss.         |  |  |  |
| Cannot use FRUTIL on remote site while I/O     |                                                     |  |  |  |
| is in progress to target site                  |                                                     |  |  |  |

3–4 Configuring a Data Replication Manager Solution

### Configuring

Both the initiator and the target sites need some type of CLI interface to the controller. You can either connect the serial maintenance port of both the initiator and target site controllers to a terminal from which you issue CLI commands, or you can connect each controller's serial maintenance port to the COMM port of the Windows NT system at both sites. The latter would require the use of terminal emulation software to simulate the function of a terminal.

The procedures for configuring a DT system using the controller's serial maintenance port and CLI commands are as follows:

- Configure the Controllers at the Target Site
- Configure the Storage at the Target Site
  - Devices and StorageSets
  - LUNs
  - Connect Fiber Optic Cables Between the Controllers and Switches
  - □ Connect the Target Site to the External Fiber Link
  - Configure the Host
    - Install the Host Bus Adapters and Drivers
    - □ Install Windows NT (optional)
    - Install Secure Path
    - □ Install SWCC (optional)
    - Connect Fiber Optic Cables Between the Hosts and the Switches
    - Rename the Host Connections
- Configure the Controllers at the Initiator Site
- Configure the Storage at the Initiator Site
  - Devices and StorageSets
  - LUNs
  - **D** Connect Fiber Optic Cables Between the Controllers and Switches
  - □ Connect the Initiator Site to the External Fiber Link
  - **Create Remote Copy Sets**
  - □ Set Failsafe at the Initiator Site (optional)
  - □ Save Configuration to a Disk
  - Configure the Host
    - Install the Host Bus Adapters and Drivers

- □ Install Windows NT (optional)
- □ Install Secure Path
- □ Install SWCC (optional)
- **D** Connect Fiber Optic Cables Between the Hosts and the Switches
- Rename the Host Connections
- Enable Access to the Hosts
- Verify System Operation
  - □ Install Cluster Server for Windows NT (optional)

Each of these steps are detailed in the following sections.

**3–6** Configuring a Data Replication Manager Solution

### Configure the Controllers at the Target Site

Prior to configuring the controllers at the target site, be sure to follow these preparatory steps:

- Identify the world wide name on the host bus adapters. See page 2–2 for instructions on how to locate this name.
- Establish the name that you will assign to the target site.

The first step to getting your DT system up and running involves setting up and configuring the controllers. These tasks are outlined below:

- 1. Ensure that all BA370 enclosures, Fibre Channel switches, power distribution units (PDUs), and the main power supply are off.
- 2. Plug all cabinet PDU power cords into the main power receptacles.
- 3. Be sure that you have a serial connection to each of the controllers.
- 4. Apply power to the main power source.
- 5. Turn on all PDUs.
- 6. Ensure that the switches are powered on but not cabled.
- 7. Turn on the BA370 cabinets.

**NOTE:** When the BA370 cabinets are turned on, the controllers will boot if the PCMCIA cards are already installed. If there are no cards in the controller slots, insert them now, and depress the reset button. Refer to the *HSG80 Array Controller ACS Version 8.4 Configuration and CLI Reference Guide* for complete instructions on how to properly seat the controller cards.

- 8. Establish a local connection to the controller. Refer to the *HSG80 Array Controller ACS Version 8.4 Maintenance and Service Guide* for instructions.
- 9. Verify that all controllers are on and functional by looking for the CLI prompt on the maintenance port terminal.

**NOTE:** Unless otherwise noted, all operations may be conducted from controller A.

10. Issue the following CLI command:

SHOW THIS

You will see a display similar to the following:

```
Controller:
      HSG80 ZG8nnnnnnn Software R0nnP-0, Hardware E03
      NODE_ID = nnnn-nnnn-nnnn
      ALLOCATION_CLASS = 0
      SCSI_VERSION = SCSI-2
      Not configured for dual-redundancy
        Controller misconfigured -- other controller present
      Device Port SCSI address 7
      Time: NOT SET
      Command Console LUN is disabled
Host PORT 1:
      Reported PORT_ID = nnnn-nnnn-nnnn
      PORT_1_PROFILE = PLDA
      PORT_1_TOPOLOGY = OFFLINE (offline)
Host PORT_2:
      Reported PORT_ID = nnnn-nnnn-nnnn
      PORT_2_PROFILE = PLDA
      PORT_2_TOPOLOGY = OFFLINE (offline)
      NOREMOTE COPY
Cache:
      512 megabyte write cache, version 0012
      Cache is GOOD
      No unflushed data in cache
      CACHE FLUSH TIMER = DEFAULT (10 seconds)
Mirrored Cache:
      Not enabled
Battery:
      FULLY CHARGED
                      WARNING! UNKOWN EXPIRATION DATE!
      Expires:
      WARNING: AN UNKNOWN NUMBER OF DEEP DISCHARGES HAVE OCCURRED!
      NOCACHE UPS
Controllers misconfigured. Type SHOW THIS_CONTROLLER
```

11. Verify that the subsystem worldwide name is set. If it is, go to step 15. If the worldwide name has not been assigned to the controller, you will need to obtain the name and set it before proceeding.

**NOTE:** The subsystem's worldwide name can be found on a sticker, which is located on top of the frame that houses the controllers, the EMU, the PVA, and the cache modules. If there is no label there, contact your Compaq customer service representative for assistance. Refer to the *HSG80 Array Controller ACS Version 8.4 Configuration and CLI Reference Guide* for more information on worldwide names.

**3–8** Configuring a Data Replication Manager Solution

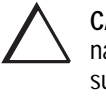

**CAUTION:** If you attempt to set the subsystem worldwide name to a name other than the one that came with the subsystem, the data on the subsystem will not be accessible. Never set two subsystems to the same worldwide name, or data corruption will occur.

12. Once the worldwide name has been located, assign it to the controller using the following CLI command:

SET THIS NODE\_ID=node ID

The display should reflect the following:

13. Restart the controller using the following CLI command:

**RESTART THIS** 

**NOTE:** Once you have restarted the controller, you will see a series of %LFL, %CER, and %EVL prompts. These indicate a Last Failure Log, a CLI Event Report, and an Event Log, respectively. For a complete explanation of these event reports, refer to the *HSG80 Array Controller ACS Version 8.4 Maintenance and Service Guide*.

14. Issue a SHOW THIS command to verify that the worldwide name has been set. You should see a display similar to the following:

```
Controller:
```

```
HSG80 ZG8nnnnnn Software R0nnP-0, Hardware E03

NODE_ID = nnnn-nnnn-nnnn

ALLOCATION_CLASS = 0

SCSI_VERSION = SCSI-2

Not configured for dual-redundancy

Controller misconfigured -- other controller present

Device Port SCSI address 7

Time: NOT SET

Command Console LUN is disabled.

.
```

15. Check to see what failover mode the controller is in by looking for a configuration message in the display. Use the following CLI command:

SHOW THIS

- a. If the controller is in multiple bus failover mode, go to step 18.
- b. If the controller is in transparent failover mode, issue the following CLI command:

SET NOFAILOVER

Proceed to step c.

c. If the controllers are not configured for any failover mode, issue the following CLI command:

SET MULTIBUS\_FAILOVER COPY=THIS\_CONTROLLER

This command automatically reboots the "other" controller.

You will see a %LFL and a %EVL prompt. Refer to the *HSG80 Array Controller ACS Version 8.4 Maintenance and Service Guide* for more details on these reports.

16. To ensure that the settings from step 15 have been applied, enter:

SHOW THIS FULL

The output will show that the controllers have been configured to support multiple bus failover mode:

Controller: HSG80 ZG8nnnnnn Software R0nnP-0, Hardware E03 NODE\_ID = nnnn-nnnn-nnnn ALLOCATION\_CLASS = 0 SCSI\_VERSION = SCSI-2 Configured for MULTIBUS\_FAILOVER with ZG8nnnnnn In dual-redundant configuration Device Port SCSI address 7 Time: NOT SET Command Console LUN is disabled . .

#### **3–10** Configuring a Data Replication Manager Solution

**NOTE:** These settings will automatically be applied to controller B. Therefore, it is not necessary to repeat these steps again on controller B.

17. Verify that the settings have been accepted on controller B by using the following CLI command:

SHOW OTHER FULL

18. Change your controller prompts to help you easily identify which controller you are working on. Enter the following CLI commands:

SET THIS\_CONTROLLER PROMPT=

SET OTHER\_CONTROLLER PROMPT=

**NOTE:** Be sure to specify a meaningful *TargetName*. Do not use "local" and "remote"; these are reserved keywords. The name can be up to eight characters and must be unique to all of your controllers. Follow the naming guidelines as specified in the *HSG80 Array Controller ACS Version 8.4 Configuration and CLI Reference Guide*.

19. If you are not working in a Windows NT environment, proceed to step 23. If you are using Windows NT, check to see if the Command Console LUN (CCL) is disabled. Use the following CLI command:

SHOW THIS

20. If CCL is not disabled, issue the following CLI command:

SET THIS NOCOMMAND\_CONSOLE\_LUN

21. Verify that the CCL has been disabled by using the following CLI command:

SHOW THIS

The display will indicate that the CCL has been disabled:

```
Controller:

HSG80 ZG8nnnnnn Software R0nnP-0, Hardware E03

NODE_ID = nnnn-nnnn-nnnn

ALLOCATION_CLASS = 0

SCSI_VERSION = SCSI-2

Configured for MULTIBUS_FAILOVER with ZG8nnnnnn

In dual-redundant configuration

Device Port SCSI address 7

Time: NOT SET

Command Console LUN is disabled

.
```

22. Verify that the settings you have established from controller A have been applied to controller B by using the following CLI command:

SHOW OTHER

23. Check to see if mirrored write-back cache is enabled by using the following CLI command:

SHOW THIS

If it is not enabled, issue the following CLI command:

SET THIS\_CONTROLLER MIRRORED\_CACHE

The controllers will reboot after mirrored write-back cache has been set, and you will see %LFL and %EVL displays.

24. After the controllers reboot, issue the following CLI command to confirm that mirrored write-back cache is enabled:

SHOW THIS

#### **3–12** Configuring a Data Replication Manager Solution

Notice that mirrored write-back cache is now set:

```
.
Mirrored Cache:
256 megabyte write cache, version 0012
Cache is GOOD
No unflushed data in cache
.
```

It is not necessary to repeat this step on controller B.

25. Set the fabric topology for each port on both controllers using the following CLI commands:

**NOTE:** You will be prompted to restart the controllers after each command, but you do not need to reboot the controllers until all topologies have been set.

SET THIS\_CONTROLLER PORT\_1\_TOPOLOGY=FABRIC

SET THIS\_CONTROLLER PORT\_2\_TOPOLOGY=FABRIC

SET OTHER\_CONTROLLER PORT\_1\_TOPOLOGY=FABRIC

SET OTHER\_CONTROLLER PORT\_2\_TOPOLOGY=FABRIC

26. Restart the controllers (in this order) with the following CLI commands:

RESTART OTHER\_CONTROLLER

RESTART THIS\_CONTROLLER

27. To ensure that fabric is up and running, issue the following CLI command:

```
SHOW THIS

.

.

Host PORT_1:

Reported PORT_ID = nnnn-nnnn-nnnn

PORT_1_PROFILE = PLDA

PORT_1_TOPOLOGY = FABRIC (fabric up)

Address =nnnnn

Host PORT_2:

Reported PORT_ID = nnnn-nnnn-nnnn

PORT_2_PROFILE = PLDA

PORT_2_TOPOLOGY = FABRIC (fabric up)

Address =nnnnn

NOREMOTE_COPY

.
```

28. You are now ready to enable Data Replication Manager. Use the following CLI command:

SET THIS\_CONTROLLER REMOTE COPY=TargetName

After you have entered this CLI command, you will see a series of %LFL and %EVL displays, and the controllers will automatically reboot.

29. Use the following CLI command to verify that these settings are in place:

SHOW THIS

```
Host PORT_2:
Reported PORT_ID = nnnn-nnnn-nnnn
PORT_2_PROFILE = PLDA
PORT_2_TOPOLOGY = FABRIC (fabric up)
REMOTE_COPY = INITR
```

3–14 Configuring a Data Replication Manager Solution

### Configure the Storage at the Target Site

### **Devices and StorageSets**

Before you can configure the storage for Data Replication Manager, you need to add the disks, create the RAIDsets, and create units. Follow the instructions in the *HSG80 Array Controller ACS Version 8.4 Configuration and CLI Reference Guide*, but note the restrictions listed at the beginning of this chapter.

**NOTE:** Keep in mind that the target site must have the same exact storageset and unit configuration that the initiator site will have.

### LUNs

Before you can configure the storage at the target site, you must first configure the LUNs. Refer to the *HSG80 Array Controller ACS Version 8.4 Configuration and CLI Reference Guide* for detailed information.

Once all of the units and LUNs have been created, you can proceed to the steps below.

1. Disable access on all units with this command:

SET Unit DISABLE\_ACCESS\_PATH=ALL

NOTE: Be sure to issue this command for all units.

2. Verify that the access on each unit is set to none by using the following CLI command:

SHOW UNIT FULL

The display will be similar to the following:

#### LUN Uses Used by

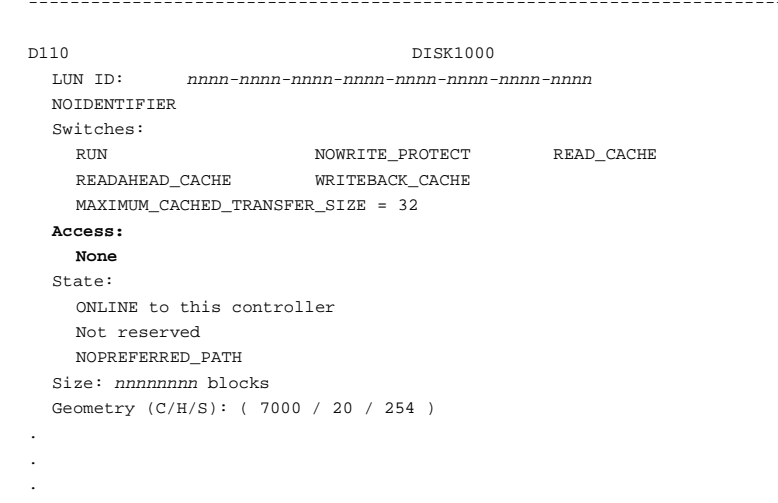

3. Distribute the units by setting their preferred path. Use either of the following CLI commands:

SET *Unit* PREFERRED\_PATH=THIS\_CONTROLLER

SET Unit PREFERRED\_PATH=OTHER\_CONTROLLER

**NOTE:** The target controller should have the same preferred path that the initiator will have.

Keep the busiest LUNs on different host ports, and remember to reboot the controllers after configuring the LUNs. Otherwise, the preferred path settings will not go into effect.

4. The target units will need to allow access to the controllers at the initiator site. Enable access with this CLI command:

SET UnitNumber ENABLE\_ACCESS\_PATH=(InitiatorControllerConnectionC, InitiatorControllerConnectionD)

**NOTE:** *InitiatorC* and *Initiator D* are ports 2 on the controller. Be sure to repeat this command for each *UnitNumber*.

#### **3–16** Configuring a Data Replication Manager Solution

5. Verify that the target units have access to the initiator controller with this CLI command:

SHOW REMOTE FULL

All remote copy sets should be normalizing.

6. To ensure that your storage settings are in place, use the following CLI command:

SHOW STORAGE FULL

### **Connect Fiber Optic Cables Between the Controllers and Switches**

To better understand which ports you will be instructed to connect the cables to, remember that the port locations on the switch are as follows:

| 0 2 4 6 8 10 12 14 |      |  |
|--------------------|------|--|
| 1 3 5 7 9 11 13 15 | 0000 |  |
|                    |      |  |

CXO6871A

- 1. Connect a short-wave, 50 micron fiber optic cable from port 1 of controller A to port 2 of the top Fibre Channel switch.
- 2. Connect a second short-wave, 50 micron fiber optic cable from port 2 of controller A to port 4 of the top Fibre Channel switch.
- 3. Connect a third short-wave, 50 micron fiber optic cable from port 1 of controller B to port 2 of the bottom Fibre Channel switch.
- 4. Connect a fourth short-wave, 50 micron fiber optic cable from port 2 of controller B to port 4 of the bottom Fibre Channel switch.

**NOTE:** You should see an illuminated LED on the switch as soon as the cable is inserted. This verifies that there is a good connection.

Figure 3–1 illustrates what your cabling should look like. The numbered callouts reflect the steps that you just completed.

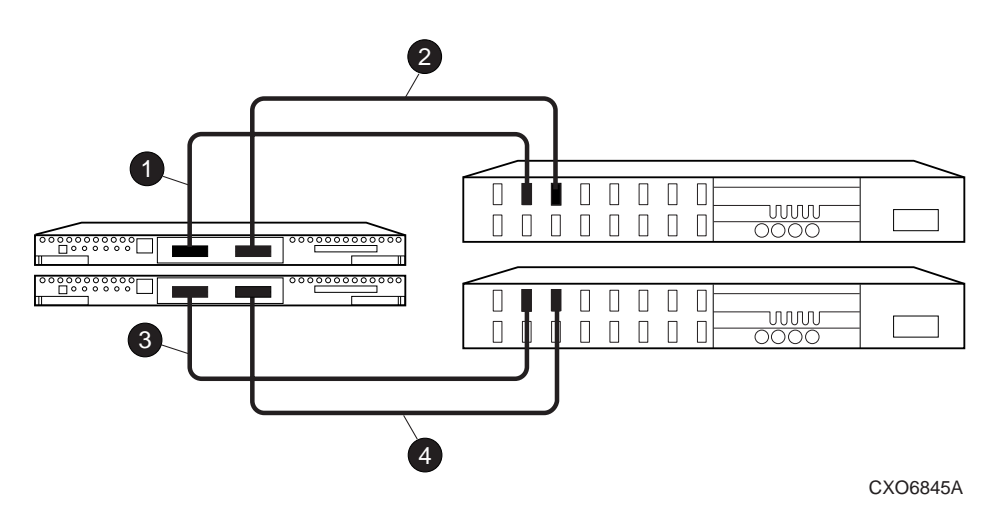

Figure 3–1. Cabling Between the Controllers and Switches

#### **Connect the Target Site to the External Fiber Link**

- 1. Locate the connection points at the target site that link the target site to the initiator site. Look for either a fiber optic cable connector or a patch panel where you can insert a cable.
- 2. Connect a long-wave, 9 micron fiber optic cable from port 6 of the top switch to one connection point.
- 3. Connect another long-wave, 9 micron fiber optic cable from port 6 of the bottom switch to the other connection point.

The target site is now physically linked to the initiator site. See Figure 3–2 for an illustrated view of how this cabling should appear.

#### 3–18 Configuring a Data Replication Manager Solution

**NOTE:** You can make sure that switches and ports are connected as you have them documented with an *nbrStateShow* command. A *topologyShow* command will reveal if you have more than one fibre optic cable between the switches on each site.

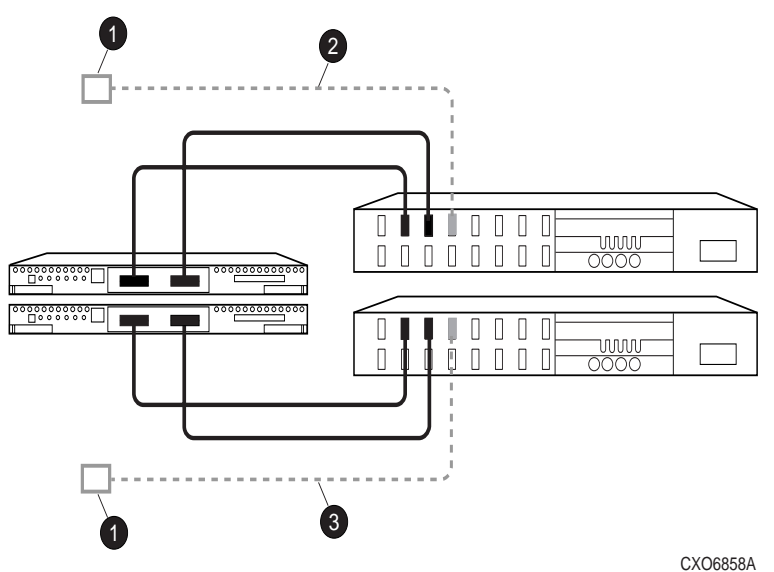

Figure 3–2. Cabling from the Target Site to the Initiator Site

### **Configure the Host**

#### Install the Host Bus Adapters and Drivers

To run Data Replication Manager, you should have two host bus adapters installed into your host system. If you are installing in a WindowsNT Intel host, refer to the *RAID Array 8000/ESA 12000 Fibre Channel Storage Subsystem for Windows NT Server - Intel Quick Setup Guide* (HSG80 ACS Version 8.4).

**NOTE:** If you are using WindowsNT, you will need to update the default Topology value. Follow the procedures outlined in the next section.

#### Update the Topology (Windows NT only)

- 1. Access REGEDT32.
- 2. Find DriverSetting with the following sequence:
  - HKEY\_LOCAL\_MACHINE\SYSTEM
    - Services
      - CurrentControlSet
        - Lp6nds35
          - Parameters
            - Device
            - DriverSettings
- 3. Change the value of *Topology* in the string to *1*. This will tell the driver to operate in a Fibre Channel switched environment.
- 4. Exit the Registry Editor.

#### Install Windows NT (optional)

If you choose to run Windows NT, you will need to install it at this time. Refer to the *RA8000 and ESA12000 HSG80 Solution Software V8.3/V8.4 for WindowsNT Server - Intel Installation Reference Guide* for complete details on this procedure.

#### **Install Secure Path**

Verify that your drivers are already started by looking in the *Devices* option of your Control Panel. Verify the servers by looking in the *Services* option in the Control Panel. Make sure that both services listed have an automatic startup and that the HszCheck service is only running during system startup time.

Use the *Secure Path Agent Configuration* to grant access to the client at both the initiator and target sites. This can be found by following these menus:

- Program Files
  - StorageWorks

#### 3–20 Configuring a Data Replication Manager Solution

- SecurePathAgent
  - SecurePathCfg

You can set the password and allow client access via the *Secure Path Agent Configuration*.

**NOTE:** Compaq recommends that you set both the full and unqualified DNS names as valid, authorized clients.

You are now ready to run Secure Path Manager, which can be found in the *Start/ Programs/StorageWorks/Secure Path Manager* path. Start the application, and specify the server and password that you prefer. Select the "Save Password" box if you would like to use the same password each time you log in.

The StorageWorks Secure Path Manager screen appears, and now you must verify the drives. Go to the disk you want to check, right-click the mouse, and choose *Properties*. You will see the device properties.

#### Install SWCC (optional)

Detailed information about SWCC can be found in the DIGITAL *StorageWorks Command Console Getting Started Guide*.

# Connect Fiber Optic Cables Between the Hosts and the Switches

- 1. Connect a short-wave, 50 micron fiber optic cable from port 0 of the top switch to the host.
- 2. Connect the final short-wave, 50 micron fiber optic cable from port 0 of the bottom switch to the host.

**NOTE:** You may choose any available port to connect your cables to, but you must maintain that identical scheme at the initiator site. Therefore, if port 1 of controller B is connected to port 2 of the bottom switch at the target site, then port 1 of controller B must be connected to port 2 of the bottom switch at the initiator site.

The host is now connected to the target site via the short-wave, 50 micron fiber optic cables. Your cabling should appear as it does in Figure 3-3.

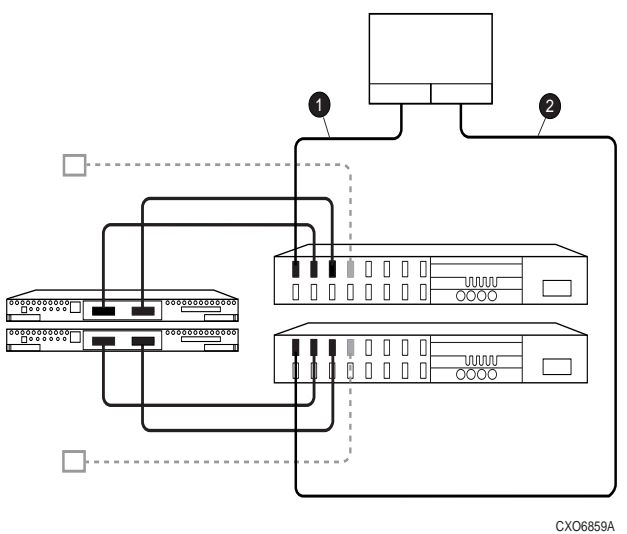

#### Figure 3–3. Cabling between the Host and the Switches

3. Verify that the connection between the host and the switch has been made by entering this CLI command:

SHOW CONNECTIONS

**NOTE:** You can also verify that a connection has been made by looking for the illuminated LED that flashes on the switch ports.

You will see a display similar to the following:

| Connection                                       |                       |            |          | Unit        |            |        |
|--------------------------------------------------|-----------------------|------------|----------|-------------|------------|--------|
| Name                                             | Operating system      | Controller | Port     | Address     | Status     | Offset |
|                                                  |                       |            |          |             |            |        |
| !NEWCON00                                        | WINNT                 | THIS       | 1        | 210113      | offline    | 0      |
| HOST_ID=nnnn-nnnn-nnnn ADAPTER_ID=nnnn-nnnn-nnnn |                       |            | nnn      |             |            |        |
|                                                  |                       |            |          |             |            |        |
| !NEWCON01                                        | WINNT                 | THIS       | 1        | 200013      | offline    | 0      |
| Н                                                | OST_ID=nnnn-nnnn-nnnn | n-nnnn     | ADAPTER_ | _ID=nnnn-ni | nnn-nnnn-r | nnn    |

Compaq StorageWorks Data Replication Manager HSG80 ACS Version 8.4P Operations Guide

#### 3–22 Configuring a Data Replication Manager Solution

#### **Rename the Host Connections**

To better identify which hosts you are working with, Compaq recommends that you rename the prompts that are reserved for the host names. This involves changing the !NEWCON prompt to a meaningful host name, according to the host world wide name that you recorded in Chapter 2 and its associated path number. Figure 3–4 is a helpful worksheet to use when renaming your hosts. Fill in the fields accordingly to keep an accurate record of connections and host names.

| !NEWCON <i>xx</i> | Worldwide Name | Host Name | Path Number |
|-------------------|----------------|-----------|-------------|
|                   |                |           |             |
|                   |                |           |             |
|                   |                |           |             |
|                   |                |           |             |
|                   |                |           |             |
|                   |                |           |             |

Figure 3–4. Host Renaming Worksheet

When you have completed the worksheet, rename the !NEWCON*xx* prompt using the following CLI commands:

RENAME !NEWCONxx TargetHostConnectionNamex

RENAME INEWCONxx TargetHostConnectionNamey

When you have finished renaming your host connections, enter the following command to see your new settings:

SHOW CONNECTIONS

### Configure the Controllers at the Initiator Site

Prior to configuring the controllers at the initiator site, be sure to follow these preparatory steps:

- Identify the world wide name on the host bus adapters. See page 2–2 for instructions on how to locate this name.
- Establish the name that you will assign to the initiator site. This name should be different than the one you assigned to the target.

The first step to getting your DT system up and running involves setting up and configuring the controllers. These tasks are outlined below:

- 1. Ensure that all BA370 enclosures, Fibre Channel switches, power distribution units (PDUs), and the main power supply are off.
- 2. Plug all cabinet PDU power cords into the main power receptacles.
- 3. Be sure that you have a serial connection to each of the controllers.
- 4. Apply power to the main power source.
- 5. Turn on all PDUs.
- 6. Ensure that the switches are powered on but not cabled.
- 7. Turn on the BA370 cabinets.

**NOTE:** When the BA370 cabinets are turned on, the controllers will boot if the PCMCIA cards are already installed. If there are no cards in the controller slots, insert them now, and depress the reset button. Refer to the *HSG80 Array Controller ACS Version 8.4 Configuration and CLI Reference Guide* for complete instructions on how to properly seat the controller cards.

- 8. Establish a local connection to the controller. Refer to the *HSG80 Array Controller ACS Version 8.4 Maintenance and Service Guide* for instructions.
- 9. Verify that all controllers are on and functional by looking for the CLI prompt on the maintenance port terminal.

**NOTE:** Unless otherwise noted, all operations may be conducted from controller A.

#### 3–24 Configuring a Data Replication Manager Solution

10. Issue the following CLI command:

#### SHOW THIS

#### You will see a display similar to the following:

```
Controller:
           HSG80 ZG8nnnnnnn Software R0nnP-0, Hardware E03
           NODE_ID = nnnn-nnnn-nnnn
           ALLOCATION_CLASS = 0
           SCSI_VERSION = SCSI-2
           Not configured for dual-redundancy
              Controller misconfigured -- other controller present
           Device Port SCSI address 7
           Time: NOT SET
           Command Console LUN is disabled
   Host PORT 1:
           Reported PORT_ID = nnnn-nnnn-nnnn
           PORT_1_PROFILE = PLDA
           PORT 1 TOPOLOGY = OFFLINE (offline)
    Host PORT_2:
           Reported PORT_ID = nnnn-nnnn-nnnn
           PORT_2_PROFILE = PLDA
           PORT_2_TOPOLOGY = OFFLINE (offline)
           NOREMOTE_COPY
    Cache:
          512 megabyte write cache, version 0012
          Cache is GOOD
          No unflushed data in cache
           CACHE_FLUSH_TIMER = DEFAULT (10 seconds)
    Mirrored Cache:
          Not enabled
   Battery:
          FULLY CHARGED
                              WARNING: UNKNOWN EXPIRATION DATE!
           Expires:
           WARNING: AN UNKNOWN NUMBER OF DEEP DISCHARDGES HAVE OCCURRED!
           NOCACHE_UPS
   Controller misconfigured. Type SHOW THIS_CONTROLLER
```

11. Verify that the subsystem world wide name is set. If it is, go to step 15. If the worldwide name has not been assigned to the controller, you will need to obtain the name and set it before proceeding.

**NOTE:** The subsystem's worldwide name can be found on a sticker, which is located on top of the frame that houses the controllers, the EMU, the PVA, and the

cache modules. If there is no label there, contact your Compaq customer service representative for assistance in obtaining this information. Refer to the *HSG80 Array Controller ACS Version 8.4 Configuration and CLI Reference Guide* for more information on worldwide names.

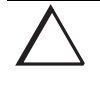

**CAUTION:** If you attempt to set the subsystem worldwide name to a name other than the one that came with the subsystem, the data on the subsystem will not be accessible. Never set two subsystems to the same worldwide name, or data corruption will occur.

12. Once the worldwide name has been located, assign it to the controller using the following CLI command:

#### SET THIS NODE\_ID=node ID

The display should reflect the following:

Warning 4000: A restart of this controller is required before all the parameters modified will take effect %CER--HSG80> --09-FEB-1999 10:07:54-- Restart of this controller required Restart of this controller required

13. Restart the controller using the following CLI command:

#### **RESTART THIS**

**NOTE:** Once you have restarted the controller, you will see a series of %LFL, %CER, and %EVL prompts. These indicate a Last Failure Log, a CLI Event Report, and an Event Log, respectively. For a complete explanation of the event reports, refer to the *HSG80 Array Controller ACS Version 8.4 Maintenance and Service Guide*.

#### **3–26** Configuring a Data Replication Manager Solution

14. Issue a SHOW THIS command to verify that the worldwide name has been set. You should see a display similar to the following:

```
Controller:
```

```
HSG80 ZG8nnnnnn Software R0nnP-0, Hardware E03

NODE_ID = nnnn-nnnn-nnnn

ALLOCATION_CLASS = 0

SCSI_VERSION = SCSI-2

Not configured for dual-redundancy

Controller misconfigured -- other controller present

Device Port SCSI address 7

Time: NOT SET

Command Console LUN is disabled
```

15. Check to see what failover mode the controller is in by looking for a configuration message in the display. Use the following CLI command:

SHOW THIS

- a. If the controller is in multiple bus failover mode, go to step 18.
- b. If the controller is in transparent mode, issue the following CLI command:

SET NOFAILOVER

Proceed to step c.

c. If the controllers are not configured for any failover mode, issue the following CLI command:

SET MULTIBUS\_FAILOVER COPY=THIS\_CONTROLLER

This command automatically reboots the "other" controller.

You will see a %LFL and %EVL prompt. Refer to the *HSG80 Array Controller ACS Version 8.4 Maintenance and Service Guide* for more details on these reports.

16. To ensure that the settings from step 15 have been applied, enter:

SHOW THIS FULL

The output will show that the controller have been configured to support multiple bus failover mode:

```
Controller:
```

```
HSG80 ZG8nnnnnn Software R0nnP-0, Hardware E03
NODE_ID = nnnn-nnnn-nnnn
ALLOCATION_CLASS = 0
SCSI_VERSION = SCSI-2
Configured for MULTIBUS_FAILOVER with ZG8nnnnnn
In dual-redundant configuration
Device Port SCSI address 7
Time: NOT SET
Command Console LUN is disabled
```

**NOTE:** These settings will automatically be applied to controller B. Therefore, it is not necessary to repeat these steps again on controller B.

17. Verify that the settings have been accepted on controller B by using the following CLI command:

SHOW OTHER FULL

18. Change your controller prompts to help you easily identify which component you are working on. Enter the following CLI commands:

SET THIS\_CONTROLLER PROMPT=

SET OTHER\_CONTROLLER PROMPT=

**NOTE:** Be sure to specify a meaningful *InitiatorName*. Do not use "local" and "remote"; these are reserved keywords. The name can be up to eight characters and must be unique to all of your controllers. Follow the naming guidelines as specified in the *HSG80 Array Controller ACS Version 8.4 Configuration and CLI Reference Guide*.

 If you are not working in a Windows NT environment, proceed to step 23. If you are using Windows NT, check to see if the Command Console LUN (CCL) is disabled. Use the following CLI command

SHOW THIS

Compag StorageWorks Data Replication Manager HSG80 ACS Version 8.4P Operations Guide

#### 3–28 Configuring a Data Replication Manager Solution

20. If the CCL is not disabled, issue the following CLI command:

SET THIS NOCOMMAND\_CONSOLE\_LUN

21. Verify that the CCL has been disabled by using the following CLI command:

SHOW THIS

The display will indicate that the CCL has been disabled:

Controller:

```
HSG80 ZG8nnnnnn Software R0nnP-0, Hardware E03
NODE_ID = nnnn-nnnn-nnnn
ALLOCATION_CLASS = 0
SCSI_VERSION = SCSI-2
Configured for MULTIBUS_FAILOVER with ZG8nnnnnn
In dual-redundant configuration
Device Port SCSI address 7
Time: NOT SET
Command Console LUN is disabled
```

22. Verify that the settings you have established from controller A have been applied to controller B by using the following CLI command:

SHOW OTHER

23. Check to see if mirrored write-back cache is enabled by using the following CLI command:

SHOW THIS

If it is not enabled, issue the following CLI command:

SET THIS\_CONTROLLER MIRRORED\_CACHE

The controllers will reboot after mirrored write-back cache has been set, and you will see %LFL and %EVL displays.

24. After the controllers reboot, issue the following CLI command to confirm that mirrored write-back cache is enabled:

SHOW THIS

Notice that mirrored write-back cache is now set:

```
.
Mirrored Cache:
256 megabyte write cache, version 0012
Cache is GOOD
No unflushed data in cache
.
```

It is not necessary to repeat this step on controller B.

25. Set the fabric topology for each port on both controllers using the following CLI commands:

**NOTE:** You will be prompted to restart the controllers after each command, but you do not need to reboot the controllers until all topologies have been set.

SET THIS\_CONTROLLER PORT\_1\_TOPOLOGY=FABRIC

SET THIS\_CONTROLLER PORT\_2\_TOPOLOGY=FABRIC

SET OTHER\_CONTROLLER PORT\_1\_TOPOLOGY=FABRIC

SET OTHER\_CONTROLLER PORT\_2\_TOPOLOGY=FABRIC

26. Restart the controllers (in this order) with the following CLI commands:

RESTART OTHER\_CONTROLLER

RESTART THIS\_CONTROLLER

3-29

#### **3–30** Configuring a Data Replication Manager Solution

27. To ensure that fabric is up and running, issue the following CLI command:

```
SHOW THIS

.

Host PORT_1:

Reported PORT_ID = nnnn-nnnn-nnnn

PORT_1_PROFILE = PLDA

PORT_1_TOPOLOGY = FABRIC (fabric up)

Address =nnnnnn

Host PORT_2:

Reported PORT_ID = nnnn-nnnn-nnnn

PORT_2_PROFILE = PLDA

PORT_2_TOPOLOGY = FABRIC (fabric up)

Address =nnnnnn

NOREMOTE_COPY

.
```

28. You are now ready to enable Data Replication Manager. Use the following CLI command:

SET THIS\_CONTROLLER REMOTE COPY=InitiatorName

After you have entered this CLI command, you will see a series of %LFL and %EVL displays, and the controllers will automatically reboot.

29. Use the following CLI command to verify that these settings are in place:

SHOW THIS

```
.
Host PORT_2:
Reported PORT_ID = nnnn-nnnn-nnnn
PORT_2_PROFILE = PLDA
PORT_2_TOPOLOGY = FABRIC (point to point up)
REMOTE_COPY = TRGT
.
```

### Configure the Storage at the Initiator Site

### **Devices and StorageSets**

Before you can configure the storage for Data Replication Manager, you need to add the disks, create the RAIDsets, and create units. Follow the instructions in the *HSG80 Array Controller ACS Version 8.4 Configuration and CLI Reference Guide*, but note the restrictions listed at the beginning of this chapter.

**NOTE:** Keep in mind that the initiator site must have the same exact storageset and unit configuration as the target site.

### LUNs

Before you can configure the storage at the initiator site, you must first configure the LUNs. Refer to the *HSG80 Array Controller ACS Version 8.4 Configuration and CLI Reference Guide* for detailed information.

Once all of the units and LUNs have been created, you can proceed to the steps below.

1. Disable access on all units with this command:

SET Unit DISABLE\_ACCESS\_PATH=ALL

**NOTE:** Be sure to issue this command for all units.

2. Verify that the access on each unit is set to none by using the following CLI command:

SHOW UNIT FULL

3-31

#### **3–32** Configuring a Data Replication Manager Solution

The display will be similar to the following: LUN Uses Used by D10 DISK1000 LUN ID: nnnn-nnnn-nnnn-nnnn-nnnn-nnnn NOIDENTIFIER Switches: RUN NOWRITE\_PROTECT READAHEAD\_CACHE WRITEBACK\_CACHE READ\_CACHE MAXIMUM\_CACHED\_TRANSFER\_SIZE = 32 Access: NONE State: ONLINE to this controller Not reserved NOPREFERRED\_PATH Size: nnnnnnn blocks Geometry (C/H/S): ( 7000 / 20 / 254 )

3. Distribute the units by setting their preferred path. Use either of the following CLI commands:

SET Unit PREFERRED\_PATH=THIS\_CONTROLLER

SET Unit PREFERRED\_PATH=OTHER\_CONTROLLER

**NOTE:** The target controller should have the same preferred path that the initiator will have.

Keep the busiest LUNs on different host ports, and remember to reboot the controllers after configuring the LUNs. Otherwise, the preferred path settings will not go into effect.

4. The initiator units will need to allow access to the controllers at the target site. Enable access with this command:

SET UnitNumber ENABLE\_ACCESS\_PATH=(TargetControllerConnectionC, TargetControllerConnectionD)

**NOTE:** *TargetC* and *TargetD* are ports 2 on the controller. Be sure to repeat this command for each *UnitNumber*.
5. Verify that the initiator units have access to the target controller with this CLI command:

SHOW REMOTE FULL

All remote copy sets should be normalizing.

6. To ensure that your storage settings are in place, use the following CLI command:

SHOW STORAGE FULL

## **Connect Fiber Optic Cables Between the Controllers and Switches**

To better understand which ports you will be instructed to connect the cables to, remember that the port locations on the switch are as follows:

| 0 2 4 6 8 10 12 14<br>1 3 5 7 9 11 13 15 |  |
|------------------------------------------|--|

CXO6871A

- 1. Connect a short-wave, 50 micron fiber optic cable from port 1 of controller A to port 2 of the top Fibre Channel switch.
- 2. Connect a second short-wave, 50 micron fiber optic cable from port 2 of controller A to port 4 of the top Fibre Channel switch.
- 3. Connect a third short-wave, 50 micron fiber optic cable from port 1 of controller B to port 2 of the bottom Fibre Channel switch.
- 4. Connect a fourth short-wave, 50 micron fiber optic cable from port 2 of controller B to port 4 of the bottom Fibre Channel switch.

**NOTE:** You should see an illuminated LED on the switch as soon as the cable is inserted. This verifies that there is a good connection.

#### 3–34 Configuring a Data Replication Manager Solution

Figure 3–5 illustrates what your cabling should look like. The numbered callouts reflect the steps that you just completed.

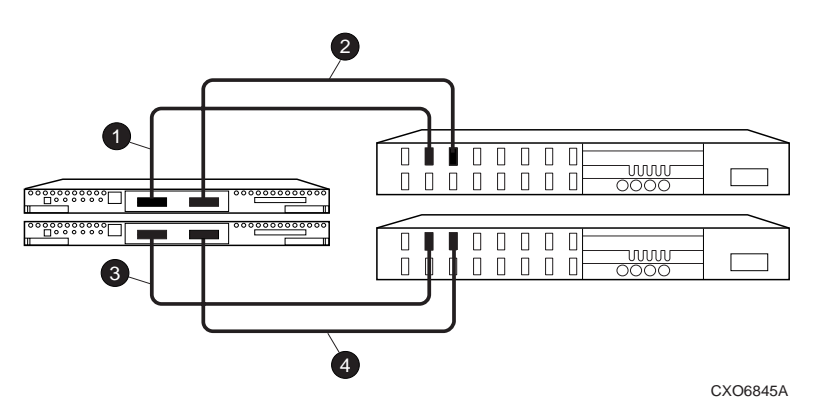

Figure 3–5. Cabling Between the Controllers and Switches

# Connect the Initiator Site to the External Fiber Link

- 1. Locate the connection points at the initiator site that link the initiator site to the target site. Look for either a fiber optic cable connector or a patch panel where you can insert a cable.
- 2. Connect a long-wave, 9 micron fiber optic cable from port 6 of the top switch to one connection point.
- 3. Connect another long-wave, 9 micron fiber optic cable from port 6 of the bottom switch to the other connection point.

The initiator site is now physically linked to the target site. See Figure 3–6 for an illustrated view of how this cabling should appear.

**NOTE:** You can make sure that switches and ports are connected as you have them documented with an *nbrStateShow* command. A *topologyShow* command will reveal if you have more than one fibre optic cable between the switches on each site.

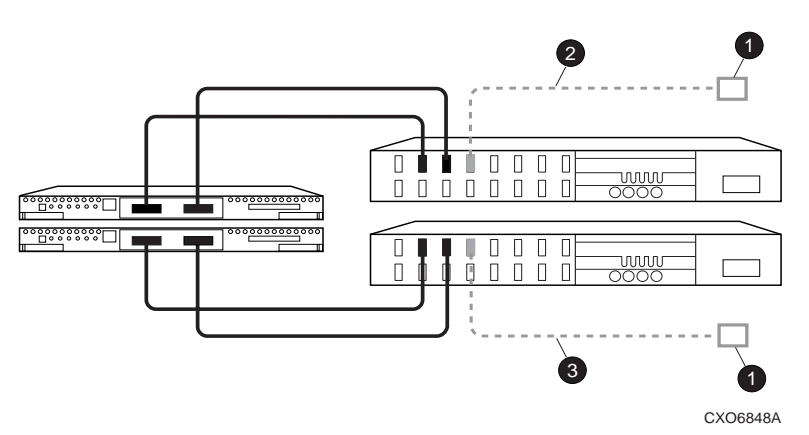

Figure 3-6. Cabling from the Initiator Site to the Target Site

## **Create Remote Copy Sets**

The CLI command below will allow you to create connections between the initiator and target sites. Once these connections are established at the initiator site, a full copy to the target site begins.

Use the following CLI command to create remote copy sets:

ADD RemoteCopySetName InitiatorUnit TargetName\UnitName

**NOTE:** It is not necessary to repeat this step at the target site.

#### **3–36** Configuring a Data Replication Manager Solution

You will see %EVL display that includes your remote copy set information:

```
%EVL--Initra > --13-JAN-1946 05:01:56 (time not set)-- Instance Code: 0E010064
 Template: 144.(90)
 Power On Time: 0. Years, 36. Days, 6. Hours, 45. Minutes, 22. Seconds
 Controller Model: HSG80
 Serial Number: ZG8nnnnnn Hardware Version: Enn(2B)
 Software Version: R0nnP(FF)
 Informational Report
 Target Controller Board Serial Number: "
                                             ZG8nnnnnnn"
 Initiator WWLID: nnnn-nnnn-nnnn-nnnn-nnnn-nnnn
 Initiator Node Name: "INITR"
 Initiator Unit Number: n.(nnnnnnn)
 Target WWLID: nnnn-nnnn-nnnn-nnnn-nnnn-nnnn-nnnn
 Target Node Name: "TRGT"
 Target Unit Number: n.(nnnnnnn)
 Number of Targets: n.(nnnnnnn)
 Remote Copy Set Name: "RMT0"
 Instance Code: 0E010064
```

#### Set Failsafe at the Initiator Site (optional)

When failsafe is set, the associated remote copy set must contain at least one initiator member and one target member. If the remote copy set loses a sufficient number of members while failsafe is set, no further I/O will be allowed to this remote copy set, and an error will be returned to the host. This is known as a failsafe locked condition. If you choose to set failsafe, enter the following command:

SET RemoteCopySetName ERROR\_MODE=FAILSAFE

**NOTE:** When you set failsafe, all remote copy sets must be in a normal or normalizing state. If remote copy sets are copying when you set failsafe, your command will be rejected until the remote copy sets return to normal mode.

To remove the failsafe lock from a remote copy set and resume normal operation, use the following CLI command:

SET RemoteCopySetName ERROR\_MODE=NORMAL

This can also be used for remote copy sets where a DT-safe condition is not required.

**NOTE:** If you set the error mode to normal while in a failsafe lock condition, the remote copy set is no longer considered DT-safe.

#### Save Configuration to a Disk

Follow the procedures outlined in the *HSG80 Array Controller ACS Version 8.4 Configuration and CLI Reference Guide* to save your configuration to a disk.

**NOTE:** If you lose access to all of your data, a site failback is not possible. Therefore, it is imperative that you save your original configuration to a disk and store it in a separate place. If a disaster occurs, you will then be able to access your original information and conduct a successful failback. See Chapter 4 for more information on failback.

#### **Configure the Host**

#### Install the Host Bus Adapters and Drivers

To run Data Replication Manager, you should have two host bus adapters installed into your host system. If you are installing in a WindowsNT Intel host, refer to the *RAID Array 8000/ESA 12000 Fibre Channel Storage Subsystem for Windows NT Server - Intel Quick Setup Guide* (HSG80 ACS Version 8.4).

**NOTE:** If you are using WindowsNT, you will need to update the default Topology value. Follow the procedures outlined in the next section.

#### 3–38 Configuring a Data Replication Manager Solution

Update the Topology (Windows NT only)

- 1. Access REGEDT32.
- 2. Find DriverSetting with the following sequence:
  - HKEY\_LOCAL\_MACHINE\SYSTEM
    - Services
      - CurrentControlSet
        - Lp6nds35
          - Parameters
            - Device
              - DriverSettings
- 3. Change the value of *Topology* in the string to *1*. This will tell the driver to operate in a Fibre Channel switched environment.
- 4. Exit the Registry Editor.

#### Install Windows NT (optional)

If you choose to run Windows NT, you will need to install it at this time. Refer to the *RA8000 and ESA12000 HSG80 Solution Software V8.3/V8.4 for WindowsNT Server - Intel Installation Reference Guide* for complete details on this procedure.

#### **Install Secure Path**

Verify that your drivers are already started by looking in the *Devices* option of your Control Panel. Verify the servers by looking in the *Services* option in the Control Panel. Make sure that both services listed have an automatic startup and that the HszCheck service is only running during system startup time.

Use the *Secure Path Agent Configuration* to grant access to the client at both the initiator and target sites. This can be found by following these menus:

- Program Files
  - StorageWorks
    - SecurePathAgent
      - SecurePathCfg

You can set the password and allow client access via the *Secure Path Agent Configuration*.

**NOTE:** Compaq recommends that you set both the full and unqualified DNS names as valid, authorized clients.

You are now ready to run Secure Path Manager, which can be found in the *Start/ Programs/StorageWorks/Secure Path Manager* path. Start the application, and specify the server and password that you prefer. Select the "Save Password" box if you would like to use the same password each time you log in.

The StorageWorks Secure Path Manager screen appears, and now you must verify the drives. Go to the disk you want to check, right-click the mouse, and choose *Properties*. You will see the device properties.

#### Install SWCC (optional)

Detailed information about SWCC can be found in the DIGITAL *StorageWorks Command Console Getting Started Guide*.

# Connecting Fibre Optic Cables Between the Hosts and the Switches

- 1. Connect a short-wave, 50 micron fiber optic cable from port 0 of the top switch to the host.
- 2. Connect the final short-wave, 50 micron fiber optic cable from port 0 of the bottom switch to the host.

The host is now connected to the initiator site via the short-wave, 50 micron fiber optic cables. Your cabling should appear as it does in Figure 3–7.

**NOTE:** You may choose any available port to connect your cables to, but you must maintain that identical scheme at the target site. In other words, If port 1 of controller B is connected to port 2 of the bottom switch at the initiator site, then port 1 of controller B must be connected to port 2 of the bottom switch at the target site.

## 3–40 Configuring a Data Replication Manager Solution

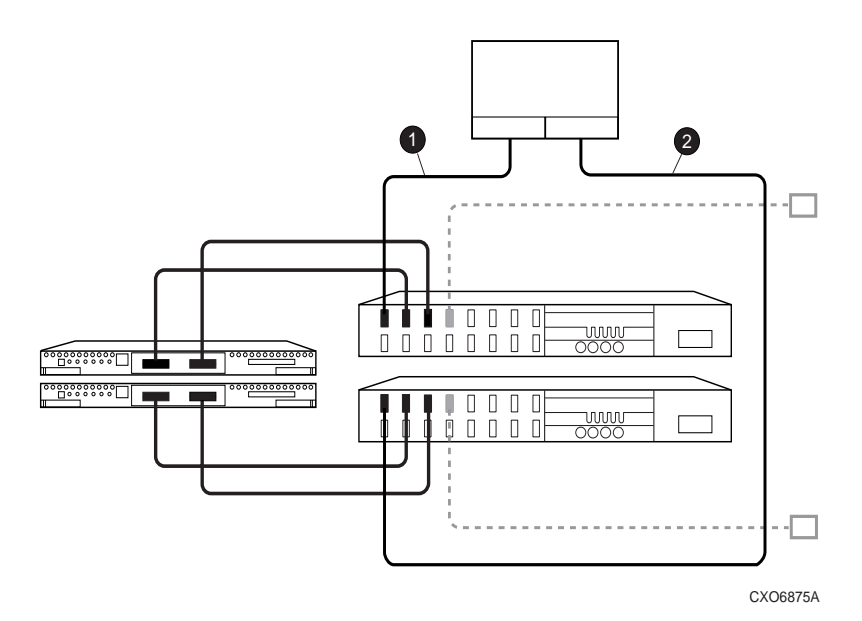

Figure 3–7. Cabling between the Hosts and the Switches

The cabling at each site is now complete. The initiator and target sites should be cabled according to Figure 3–8.

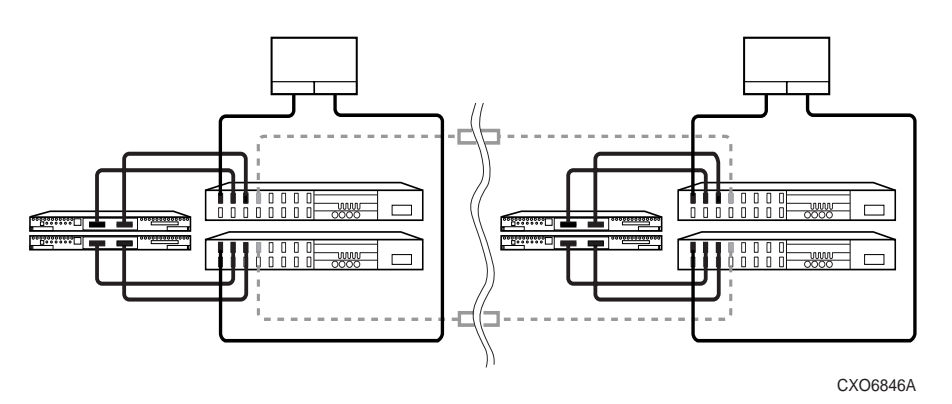

Figure 3–8. Data Replication Manager Cabling at Initiator and Target Sites

3. Verify that the connection between the host and the switch has been made by entering this CLI command:

#### SHOW CONNECTIONS

**NOTE:** You can also verify that a connection has been made by looking for the illuminated LED that flashes on the switch ports.

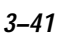

#### 3–42 Configuring a Data Replication Manager Solution

| Connec | tion                  |                       |          | Unit        |         |        |
|--------|-----------------------|-----------------------|----------|-------------|---------|--------|
| Name   | Operating system      | Controller            | Port     | Address     | Status  | Offset |
|        |                       |                       |          |             |         |        |
| !NEWCC | NOO WINNT             | THIS                  | 1        | 210013      | offline | 0      |
|        | HOST_ID=nnnn-nnnn-nnn | n-nnnn ADAPTER        | _ID=nnnn | -nnnn-nnnn- | nnnn    |        |
|        |                       |                       |          |             |         |        |
| !NEWCC | NO1 WINNT             | THIS                  | 1        | 200113      | offline | 0      |
|        | HOST_ID=nnnn-nnnn-nnn | <i>n-nnnn</i> ADAPTER | _ID=nnnn | -nnnn-nnnn- | nnnn    |        |
|        |                       |                       |          |             |         |        |
| TRGTA  | PPRC_TARGET           | THIS                  | 2        |             | offline | 0      |
|        | HOST_ID=nnnn-nnnn-nnn | n-nnnn ADAPTER        | _ID=nnnn | -nnnn-nnnn- | nnnn    |        |
|        |                       |                       |          |             |         |        |
| TRGTB  | PPRC_TARGET           | OTHER                 | 2        |             | offline | 0      |
|        | HOST_ID=nnnn-nnnn-nnn | n-nnnn ADAPTER        | _ID=nnnn | -nnnn-nnnn- | nnnn    |        |
|        |                       |                       |          |             |         |        |
| TRGTC  | PPRC_INITIATOR        | THIS                  | 2        |             | offline | 0      |
|        | HOST_ID=nnnn-nnnn-nnn | <i>n-nnnn</i> ADAPTER | _ID=nnnn | -nnnn-nnnn- | nnnn    |        |
|        |                       |                       |          |             |         |        |
| TRGTD  | PPRC_INITIATOR        | OTHER                 | 2        |             | offline | 0      |
|        | HOST ID=nnnn-nnnn-nnn | <i>n-nnnn</i> ADAPTER | ID=nnnn  | -nnnn-nnnn- | nnnn    |        |

#### You will see a display similar to the following:

## **Rename the Host Connections**

To better identify which hosts you are working with, Compaq recommends that you rename the prompts that are reserved for the host names. This involves changing the !NEWCON prompt to a meaningful host name, according to the host world wide name that you recorded in Chapter 2 and its associated path number. Figure 3–4 is a helpful worksheet to use when renaming your hosts. Fill in the fields accordingly to keep an accurate record of connections and host names.

| !NEWCON <i>xx</i> | Worldwide Name | Host Name | Path Number |
|-------------------|----------------|-----------|-------------|
|                   |                |           |             |
|                   |                |           |             |
|                   |                |           |             |
|                   |                |           |             |
|                   |                |           |             |
|                   |                |           |             |
|                   |                |           |             |

#### Figure 3–9. Host Renaming Worksheet

When you have completed the worksheet, rename the !NEWCON*xx* prompt using the following CLI commands:

RENAME !NEWCONxx InitiatorHostConnectionNamex

RENAME !NEWCONxx InitiatorHostConnectionNamey

When you have finished renaming your host connections, enter the following command to see your new settings:

SHOW CONNECTIONS

### **Enable Access to the Hosts**

The initiator units will need to have access to the hosts. Enable access with this command:

SET Unit ENABLE\_ACCESS\_PATH=(InitiatorHostConnectionNamex,InitiatorHostConnectionNamey)

**NOTE:** Keep in mind that there should be two paths per host. You will need to repeat this sequence for each host. Be sure to reboot the host after you have enabled access to the hosts.

Compaq StorageWorks Data Replication Manager HSG80 ACS Version 8.4P Operations Guide

3–44 Configuring a Data Replication Manager Solution

## Verify System Operation

Verify subsystem configuration by issuing these commands from the initiator:

SHOW STORAGESET FULL SHOW REMOTE\_SET FULL SHOW UNIT FULL

You will see a display that shows all the assigned remote copy sets and their characteristics. Verify that all storage is available. It is recommended that you save the displayed output so the operator can recreate this configuration by entering the appropriate commands should a recreation of the configuration need to occur. See page 3–37 for more information on saving your configuration.

After the DT storage has been configured, the initiator and target site hosts can be rebooted. The NTDETECT mechanism will recognize all the new units created as individual disks at the initiator site. At this time, the storage units will only be accessible from the initiator site.

You are now ready to use the Disk Administrator to create partitions, format, and assign drive letters on the newly created storage. Once the storage has been configured with Disk Administrator, you need to save this configuration to a floppy for use during a failover or failback condition. To create a saved configuration from the Disk Administrator, perform the following steps:

- 1. Open Partition and select Configuration.
- 2. Select Save and insert a floppy as requested.

**NOTE:** It is recommended that two copies of the saved configuration be created and maintained at both the initiator and target sites. This data will be used to restore a known configuration in the event of a site failover or failback.

# Install Cluster Server for Windows NT (optional)

Windows NT Fibre Channel cluster software enables two host servers to share a Fibre Channel storage subsystem through a Fibre Channel switch. If a failure on the server occurs, the cluster software detects that failure, and a failover is initiated. The failed components can be warm-swapped or serviced while the functioning components remain active. This process requires minimal downtime and ensures high availability of data.

If you are using Windows NT and wish to run the cluster option, you can safely install it now. Refer to the *Compaq Storageworks RAID Array8000/ESA12000 Fibre Channel Cluster Solutions for Windows NT Installation Guide*.

3-45

## *Chapter 4* Managing and Operating a Data Replication Manager Solution

This chapter describes how to manage and operate your Data Replication Manager solution.

4–2 Managing and Operating a Data Replication Manager Solution

## Managing Data Replication Manager

The procedures below outline how to power on and power off the storage subsystem after it has been configured.

## Power Up (after configuration)

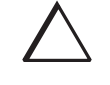

**CAUTION:** Compaq recommends that you power up the controllers and switches at the target site before applying power to the initiator site. Powering up in the wrong sequence may cause incorrect configurations.

Power up the system in the following order:

- 1. From the target site, ensure that all BA370 enclosures, switches, and cabinet power distribution units (PDU) have their power switches in the OFF position.
- 2. Apply power to all PDUs.
- 3. Turn on the BA370 power switches for the cabinets at the target site.
- 4. Make sure that all controllers are up and functional.
- 5. Apply power to all switches.
- 6. Repeat steps 1 to 5 at the initiator site.

#### **Power Down**

1. From the initiator site, issue the following CLI commands (in this order):

SHUTDOWN OTHER

SHUTDOWN THIS

- 2. Turn off the Fibre Channel switch.
- 3. Turn off the power to the BA370 enclosure.
- 4. Turn off the PDUs.
- 5. Repeat steps 1 to 4 at the target site.

## Failover

If the initiator site is no longer available, you must decide whether or not to perform a site failover. This will enable the target site to assume the role of the initiator and access data until the problem is resolved. Transferring control of system operation to the target site ensures that there will be minimal interruption in data access after a failure.

NOTE: If you decide to perform a failover, keep in mind that all components must be failed over. Therefore, if only one component fails, fixing that single component may be preferable to performing a complete failover.

Table 4–1 outlines the scenarios that may call for a failover and those that may not.

|   | When to Failover                                                                                     | When Not to Failover (recommended) |                               |  |  |  |  |  |  |  |
|---|----------------------------------------------------------------------------------------------------|------------------------------------|-------------------------------|--|--|--|--|--|--|--|
|   | Both controllers fail                                                                                |                                    | Failed Switch                 |  |  |  |  |  |  |  |
|   | Power failure at the initiator site                                                                  |                                    | Fiber optic cable malfunction |  |  |  |  |  |  |  |
|   | Both host adapters fail                                                                              |                                    | Single controller fails       |  |  |  |  |  |  |  |
|   | Both initiator switches fail                                                                         |                                    | Single storageset fails       |  |  |  |  |  |  |  |
| • | Disaster (flooding, fire, earthquake,<br>terrorism, etc.) that disables access to the<br>subsystems) |                                    | Single disk fails             |  |  |  |  |  |  |  |
| - | Scheduled event that will prevent computing from the initiator site                                  |                                    |                               |  |  |  |  |  |  |  |
|   | If one host in a multi-host environment fails, you must decide                                       |                                    |                               |  |  |  |  |  |  |  |
|   | whether or not a failover is the best course of action.                                              |                                    |                               |  |  |  |  |  |  |  |

Table 4 1 Eailover Sconarios

To perform a failover to the target site, follow the procedures below. It is important to verify that all components at the target site are operational before you begin the failover.

#### 4–4 Managing and Operating a Data Replication Manager Solution

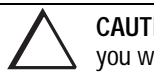

**CAUTION:** Be sure to follow these steps accurately and completely, or you will incur data loss and extended down time.

#### From the Initiator Site

- 1. If the initiator site is still accessible, and the operating system is still up and running, shut it down, and power off the hosts.
- 2. If the controllers at the initiator site are still functioning, issue the following CLI command:

SET Unit DISABLE=(InitiatorHostNamex, InitiatorHostNamey)

This will prevent the local server from accessing the local storage subsystems.

**NOTE:** If you have multiple hosts, each host will have two connections. Be sure to issue this command for each host connection, but do not delete the remote copy sets.

Each unit should still have access enabled to the target controllers. You should see four paths in the Access field of the display.

3. Shutdown the initiator HSG80 controllers (in this order) with the following CLI commands:

SHUTDOWN\_OTHER\_CONTROLLER

SHUTDOWN\_THIS\_CONTROLLER

#### From the Target Site

1. Turn off access to the initiator site by disabling the initiator's C and D connections on each remote unit. This will force the initiator site into a Failsafe lock condition and disable all I/O from the initiator host. Use the following CLI command:

SET Unit DISABLE=(InitiatorControllerConnectionC,InitiatorControllerConnectionD)

2. At the target site, you will need to prevent the initiator from resuming its role if it is restored. Use the following CLI command for each remote copy set (maximum of eight per subsystem):

SITE\_FAILOVER *InitiatorControllerRemoteCopyName*\remote\_copy\_set\_name

**NOTE:** Be sure to note which controller you are performing the failover from. You will need to know this if you decide to conduct a failback.

You will see a %EVL display on your terminal.

3. Give the target site hosts access to the units in its storage subsystems with this command:

SET Unit ENABLE=(TargetHostConnectionNamex, TargetHostConnectionNamey)

If you do not recall the target host name, use the SHOW CONNECTION command.

**NOTE:** You will see a warning message stating that access paths are enabled. At this time, there is no need to disable the access path because the initiator site may be restored.

4. To verify that all of these steps have been completed successfully, issue this CLI command:

SHOW REMOTE\_COPY\_SETS FULL

This will give you a list of remote copy sets. Be sure that the units you see are the ones from the target site and not the initiator units.

5. To verify that the target host can connect to the LUNs, use this command:

SHOW UNIT FULL

In the Access field of the display, all units should show that the target hosts are enabled.

**NOTE:** When failing over, it is important to note whether or not the target site has an enabled configuration. If you are running Microsoft Cluster Server, Cluster will not recognize the new units from the original initiator site until you add them. Therefore, you must uninstall Cluster Server, reboot the hosts, configure the new units, reinstall Cluster Server, and proceed with the configurations on both hosts.

Compag StorageWorks Data Replication Manager HSG80 ACS Version 8.4P Operations Guide

- **4–6** Managing and Operating a Data Replication Manager Solution
  - 6. At the target site, reboot the server, and log in as *Administrator*. You should be able to see all of the drives in *My Computer*.

**NOTE:** Even though the target site now acts as the initiator, it is still referred to as the target site.

## Failback

When the new initiator site has been established or the original one has been restored, site operation can resume there after a failback procedure has been performed. This involves synchronizing both the initiator and target subsystems so that operation can be returned to the initiator with minimal downtime. Verify that all components at both sites are operational before performing a failback.

The failback sequence is a scheduled event based upon the configuration at the failback site. The HSG80 array controller requires that a viable dual redundant subsystem be available before a failback can take place. Failback to a single controller configuration is not supported.

The following sections detail the procedures that will enable you to perform various site failbacks. It is important to understand which failback procedure is appropriate for certain disasters. Refer to the following paragraphs for a description of each failback procedure and which is most appropriate for your situation.

4-7

## **4–8** Managing and Operating a Data Replication Manager Solution

The following flowchart will help you to understand which failback procedure you should refer to before performing a site failback:

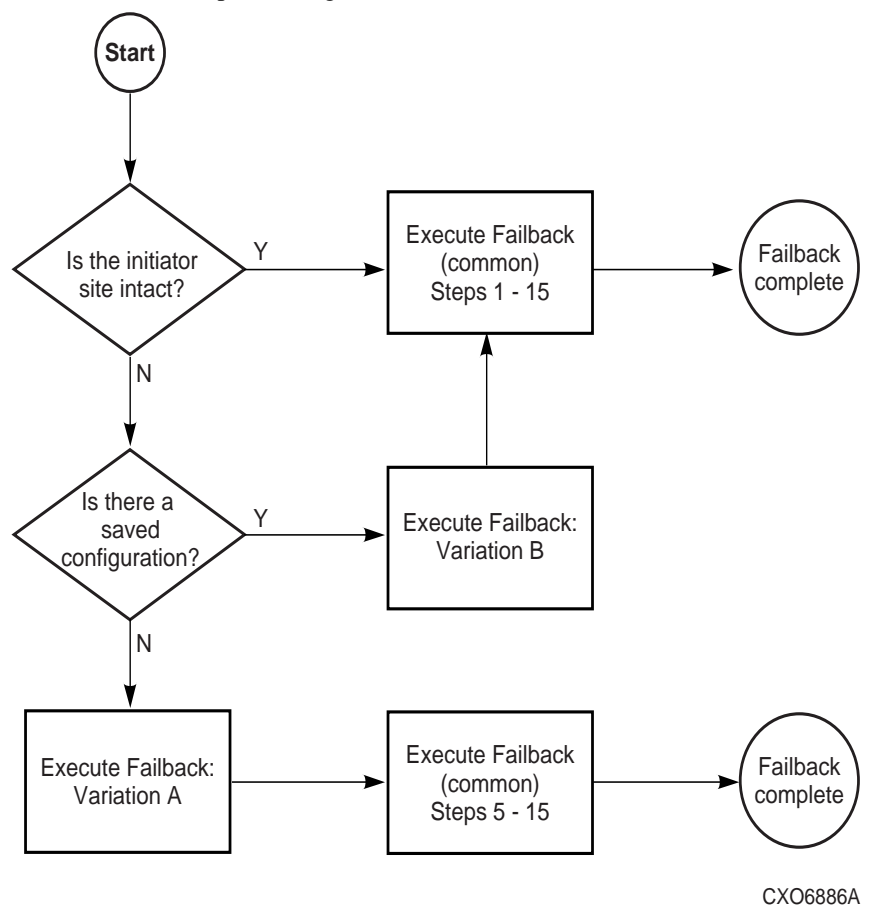

## Failback (common)

A common failback is the foundation for all failback procedures. When the initiator site is still intact, a common site failback is the designated course of action. All failback procedures, however, will incorporate some element of this common procedure.

#### From the Initiator Site

1. Disable access to all of the units with the following CLI command:

SET *UnitNumber* DISABLE=ALL

This command needs to be issued to all units that involve remote copy sets. A failsafe lock condition will be triggered if the initiator host is still up and accessing the units.

- 2. Shut down the initiator host if it is still up and running.
- 3. Reset the error modes on the remote copy sets by using the following CLI command:

SET RemoteCopySetName ERROR=NORMAL

4. Delete the remote copy set on the initiator by using the following CLI command:

DELETE RemoteCopySetName

- 5. Repeat steps 3 and 4 for all remote copy sets.
- 6. Issue the following CLI command:

SET UnitNumber ENABLE=(TargetC, TargetD)

Reenter this command to all units that involve remote copy sets.

#### From the Target Site

7. Enter the following CLI command:

SET UnitNumber ENABLE=(InitiatorNameC, InitiatorNameD)

Repeat this step for all units that involve remote copy sets.

#### **4–10** Managing and Operating a Data Replication Manager Solution

8. Add the units to the remote copy sets with the following CLI command:

SET RemoteCopySetName ADD=InitiatorName/UnitNumber

**IMPORTANT:** You must wait for normalization on all units to complete before you can proceed.

#### From the Initiator Site

9. Issue the following CLI command:

ADD REMOTE RemoteCopySetName UnitNumber

#### From the Target Site

- 10. Shut down the target host.
- 11. Disable access to the target units by using the following CLI command: SET UnitNumber DISABLE=(TargetHostConnectionNamex, TargetHostConnectionNamey)
- 12. Reassign the remote copy sets to the unit numbers using the following CLI command:

SET RemoteCopySetName INITIATOR=InitiatorName\UnitNumber

#### From the Initiator Site

- 13. Enable access to the units by using the following CLI command:
- SET UnitNumber ENABLE=(InitiatorHostConnectionNamex,InitiatorHostConnectionNamey)
- 14. Set failsafe by using the following CLI command:

SET RemoteCopySetName ERROR=FAILSAFE

15. Boot the initiator host.

### **Failback: Variation A**

There are times when a common failback is not sufficient to restore your original configuration. Situations may arise when there is no saved configuration and the initiator site is not intact. This could mean that your Nonvolatile Random Access Memory (NVRAM) is destroyed, you are working with all new hardware that is not configured, or you have decided to failback to a third site.

If you have encountered any one of the above scenarios, follow the procedures for Variation A below:

#### From the Initiator Site

- 1. Manually reconfigure the controllers, but do not recreate the original remote copy sets. Refer to Chapter 3, pages 3–23 to 3–35.
- 2. Disable access to all units by issuing the following CLI command:

SET UnitNumber DISABLE=ALL

3. Delete the connections to the controllers at the initiator site using the following CLI command:

DELETE InitiatorNameA, InitiatorNameB, InitiatorNameC, InitiatorNameD

The only access on the target units should be from the hosts.

4. Issue the following CLI commandS:

ADD REMOTE RCS199 D199 InitiatorName\D199

ADD REMOTE RCS199 D199 TargetName\D199

**NOTE:** These commands will fail, but they create and name the connections appropriately.

5. At this point, you will need to perform the last portion of the common failback procedure, beginning with step 6 on page 4–9.

#### 4–12 Managing and Operating a Data Replication Manager Solution

## Failback: Variation B

Use the following procedure when you have encountered a situation where your initiator site is no longer intact and you have a configuration saved on a disk. This includes situations where the Nonvolatile RAM on the initiator controller is inconsistent with the original configuration or all new hardware is in place. Variation B is also recommended for situations that involve a new site entirely.

**NOTE:** The worldwide id on the new hardware will be the worldwide of the original initiator. This is an exception to the previous warning that appeared on page 3–8.

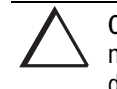

**CAUTION:** If the original equipment is still functional, be sure that it is never configured with the newly restored worldwide id. In this situation, data loss could occur as a result of duplicate worldwide ids in use.

#### From the Initiator Site

- 1. Place the disk containing the saved configuration into an available slot in the storage cabinet.
- 2. With only one of the controllers booted, issue the following CLI command:

CONFIGURATION RESTORE

- 3. Boot the second controller.
- 4. From the *same* controller that you restored the configuration to, enable multiple bus failover by using the following CLI command:

SET MULTIBUS COPY=THIS

5. Set mirrored cache with the following CLI command:

SET THIS MIRRORED\_CACHE

6. Return to step 1 on page 4–9, and perform the common failback procedure in its entirety.

## *Chapter 5* Troubleshooting

This chapter describes possible failure modes of a Data Replication Manager solution. Isolation of errors and detailed error analysis require a complete understanding of how the storage subsystem operates. While it is not possible to document every error and failure condition, key failures of the Data Replication Manager subsystem and its components are discussed.

Troubleshooting information on specific Data Replication Manager components can also be found in their respective user manuals.

5–2 Troubleshooting

## HSG80 Array Controller Operating Characteristics

The HSG80array controller has certain characteristics that may become evident when used in a Data Replication Manager solution. The following sections will help you understand these characteristics and educate you on how to respond to them.

## Forced Errors Detected During Copy

A forced error is a data bit indicating that a corresponding logical data block contains unrecoverable data. If a read request from the initiator to the target encounters a forced error during a full copy, then the data in that block will be copied to the target and marked with a forced error. These forced errors are then reported to the host and reappear each time the block is read. The file containing the forced error qualifier should be restored from a known good backup.

Refer to the *HSG80 Array Controller ACS Version 8.4 Maintenance and Service Guide* for complete details on how to recover from a forced error situation.

## Read Errors Detected During Full Copy

During normal operation, an unrecoverable error is reported to the host, the offending block is revectored, and the new block is marked with a forced error. During a full copy, however, the handling is slightly different because the block that is unrecoverable may not be within normal file system space. Therefore, the controller will terminate the copy and report the event.

Unrecoverable read errors on the source member will terminate the copy and send a fault management report to the host. Refer to the *HSG80 Array Controller ACS Version 8.4 Configuration and CLI Reference Guide* for more information on how to interpret these logs.

#### **Dual Redundancy During Failback**

The failback sequence is a scheduled event based upon the configuration at the failback site. The HSG80 array controller requires that a viable dual redundant subsystem be available before a failback can take place. Failback to a single controller configuration is not supported.

### Failsafe Lock Management

If failsafe mode is set and a write I/O fails to the target member, a remote copy set is placed in failsafe locked condition. When the initiating controller detects a failed I/O to the target, it will remove the target from the remote copy set and place the unit in failsafe lock condition. When this happens, a serious event may have occurred, and recovery actions are necessary. You may choose to reset the error mode to normal and continue processing at the initiator data center, or you may want to execute a site failover to begin processing at an alternate location.

When the condition that caused the I/O to fail is corrected, the target member can be added back to the remote copy set, and a full copy from the initiator to the target will occur. Refer to Chapter 4 for more information.

### Link Failure Management

When an initiator controller detects that the link to its target controller is unavailable, the initiating controller will restart. This causes all remote copy sets on the initiating controller to failover to its dual redundant partner controller. The restart of the initiator controller is an intended action and is not an indicator of a defective controller.

## **Remote Copy Set Member Failures**

While most remote copy set members will be based on protected storage in the unlikely event of a remote copy set member failure, the following operating characteristics should be understood:

#### 5-4 Troubleshooting

- If a remote copy set target member fails, a write issued to that remote copy set will cause a write failure at the target. The target member will be removed, and the remote copy set will be put in failsafe lock condition. If you wish to continue operation at the initiator site, be sure to change the remote copy set error mode to normal before proceeding.
- If a remote copy set member at the initiator fails, the unit will become unavailable to the host. The target member of the remote copy set is not read and write accessible through the initiator controller. Recovery from this condition requires a failover to the target site.

## Remote Copy Set Worldwide LUN ID

Remote copy sets are assigned a unique worldwide LUN id (WWLID) that represents their specific LUN. The controller identifies a remote copy set by its WWLID and presents it to the target when a failover is executed for that unit. If the remote copy set is failed over to a target site, its WWLID will be transferred with that unit, even though it may not be consistent with the controller's worldwide id or the ids of the other units presented on the new controller. The remote copy set will not assume a new WWLID, regardless of those that appear at the target site.

## **Component Failures**

The service and maintenance of a Data Replication Manager solution is based on failure of subsystem components. When a component fails, you must determine the cause of the failure, the most appropriate workaround to eliminate down time, and the best course of action to resolve the problem.

## **Failure Notification**

It is important to understand the operation of the DT subsystem and the individual component error logging methods that are used to analyze failures on a DT subsystem. Each component within the DT subsystem provides error and failure information specific to the function being performed. The array controllers maintain and log specific information relevant to the operation and the devices connected to both the host ports and device ports of the controllers. Events, errors, and failures related to a DT subsystem are provided to the host. Information is available from the HSG80 controller via the serial maintenance port.

With Data Replication Manager, fault management events that occur on the target controllers are "passed through" and reported on the initiator controllers. The initiator then reports these events to the host via Template 90. See the *HSG80 Array Controller ACS Version 8.4 Maintenance and Service Guide* for more information.

## HSG80 Array Controller Failure

The HSG80 array controller provides event and error reporting via the controller's serial maintenance port. To help capture random disk errors associated with the controllers, a terminal can be connected to this maintenance port. For a complete explanation and examples of these codes, see the *HSG80 Array Controller ACS Version 8.4 Maintenance and Service Guide*.

#### 5-6 Troubleshooting

## **SWCC** Failure

SWCC notifies the user of any component loss in the system via an active SWCC Client Graphical User Interface (GUI). This GUI window on the command console monitor is a graphical representation of the controllers and their physical and logical storage elements. SWCC periodically queries the controllers for status. Clients connected to the GUI .*ini* file will be notified via the GUI screen of any changes in status. The user is able to manipulate controllers and storage through the GUI and intervene in the DT process when there is a problem.

Refer to the *StorageWorks Command Console Getting Started Guide* and the on-line users help for more information.

# Failure of One Member in a Dual Redundant Controller Pair

Each of the controller pairs can lose a single member to failure. When this happens, a normal controller failover occurs automatically, and the preferred devices will automatically be moved to the remaining controller. A decrease in I/O speed may occur. The faulty controller must be replaced using conventional controller troubleshooting techniques.

**NOTE:** It is not possible to set up a DT configuration unless both controllers are operational.

## Failure of Both Fiber Optic Cables or Switch

If you are operating in failsafe mode and both links between the initiator and target sites are lost, the target site will be removed from all remote copy sets, and all I/O to the remote copy sets will cease. If you are operating in normal mode, then I/O will continue through the initiator host, and the target will still be removed.

If you lose the fiber optic cable connection of a switch at either site, refer to Figure 5–1 for information on how to resolve the problem.

## Failure of Network

If the initiator and target sites become partitioned, then failover and failback operations are impossible. These problems must be resolved before normal operations can continue.

5-8 Troubleshooting

# Failure Modes of a DT System in Normal Operation

Table 5–1 details the failure modes of a DT system operating in normal mode. While this table concentrates on the major failure possibilities, keep in mind that there are several other combinations that may occur. In most cases, when there is a loss of a major component, a failover is necessary to continue operation.

Initiator Controller A Initiator Controller B Target Controller A Target Controller B Initiator Switch A Target Switch B Target Switch B Target Switch A Initiator Host Target Host Failure Mode Action Loss of: Х Applications Failover; Repair host Х Remote host Repair Host Х Х Both sites Failover not possible; Repair Hosts χ Data path **Repair Switch** Х Data path Repair Switch Х Data path Repair Switch Х Data path Repair Switch Х Х Data access Failover; Repair switches Remote copy Repair switches; Х Х set targets Target member must incur a full copy Х Х Data path **Repair Switches** 

Table 5–1 Failure Modes of a DT System with Normal Operation

| Initiator Host | Target Host | Initiator Switch A | Target Switch B | Target Switch A | Target Switch B | Initiator Controller A | Initiator Controller B | Target Controller A | Target Controller B | Failure Mode<br>Loss of: | Action                                            |
|----------------|-------------|--------------------|-----------------|-----------------|-----------------|------------------------|------------------------|---------------------|---------------------|--------------------------|---------------------------------------------------|
|                |             |                    |                 |                 |                 | Х                      |                        |                     |                     | Data path                | Repair Controller                                 |
|                |             |                    |                 |                 |                 |                        | Х                      |                     |                     | Data path                | Repair Controller                                 |
|                |             |                    |                 |                 |                 |                        |                        | Х                   |                     | Data path                | Repair Controller                                 |
|                |             |                    |                 |                 |                 |                        |                        |                     | Х                   | Data path                | Repair Controller                                 |
|                |             |                    |                 |                 |                 | Х                      | Х                      |                     |                     | Data access              | Failover                                          |
|                |             |                    |                 |                 |                 |                        |                        | Х                   | Х                   | Remote copy set targets  | Repair controllers;<br>Normalize remote copy sets |
|                |             |                    |                 |                 |                 | Х                      |                        | Х                   |                     | Data path                | Repair controllers                                |

## Table 5–1 Failure Modes of a DT System with Normal Operation (Continued)

#### 5-9

#### 5–10 Troubleshooting

## Failure at Target Site after Failover

After a failover has occurred, failures at the target site are detected the same as in a non-disaster tolerant state. Table 4-1 shows the possible failure modes at the target site, assuming that the initiator site is not available to failback to.

| Table 5–2         Target Site DT Failure Modes After Failover |                   |                      |                     |                     |                     |                    |  |
|---------------------------------------------------------------|-------------------|----------------------|---------------------|---------------------|---------------------|--------------------|--|
| Target Host                                                   | Target Top Switch | Target Bottom Switch | Target Controller A | Target Controller B | Failure Mode        | Action             |  |
| Х                                                             |                   |                      |                     |                     | Loss of remote site | Repair host        |  |
|                                                               | Х                 |                      |                     |                     | Loss of data path   | Repair switch      |  |
|                                                               |                   | Х                    |                     |                     | Loss of data path   | Repair switch      |  |
|                                                               | Х                 | Х                    |                     |                     | Loss of data access | Repair switches    |  |
|                                                               |                   |                      | Х                   |                     | Loss of data path   | Repair controller  |  |
|                                                               |                   |                      |                     | Х                   | Loss of data path   | Repair controller  |  |
|                                                               |                   |                      | Х                   | Х                   | Loss of data access | Repair controllers |  |
# Index

Switch. See Fibre Channel gigabit switch

### **Symbols**

%CER. See CLI Event Report %EVL. See Event Log %LFL. See Last Failure Log

### A

ACS. *See* Array Controller Software Array Controller Software, 1–12

## B

BA370 enclosure, 1–5 to 1–6, 1–10, 3–6, 3–23, 4–2

# С

Cabling. See Fiber optic cable Caution, defined, xix CCL. See Command Console LUN CLI Event Report, 3-8, 3-25 Cluster server, 3-45, 4-5 Command Console LUN, 3-10, 3-27 Compaq Website, xiv Component failures, 5-5 precaution, xv Configuring at the initiator site, 3-23 at the target site, 3-6Data Replication Manager, 3–1 devices and storagesets at initiator site, 3-31 devices and storagesets at target site, 3-14 LUNs at initiator site, 3-31 LUNs at target site, 3-14

overview, 3-4 preparatory steps, 3-6 saving to disk, 3-36 Connections defined, 2-6 host-to-switch, 2-5 switch-to-controller, 2–5 target site to external fiber link, 3-17 Controller "this" and "other" defined, xviii assigning worldwide name, 3-8 changing prompt at initiator site, 3-27 changing prompt at target site, 3–10 configuring at the initiator site, 3-23 configuring at the target site, 3-6failure. 5–5 failure of one dual redundant member, 5-6 forced errors during copy, 5-2operating characteristics, 5–2 read errors during copy, 5-2 setting fabric topology at initiator site, 3-29 setting fabric topology at target site, 3-12 setting mirrored write-back cache, 3-11 setting up, 3–6 Conventions typographical, xviii warnings, cautions, tips, notes, xviii

# D

Data Replication Manager component failures, 5–5 components, 1–8 configuring, 3–1 defined, 3–2 enabling at initiator site, 3–30 enabling at target site, 3–13

### I–1

### I–2 Index

managing, 4-2managing and operating, 4-1 restrictions, 3-2 solutions kit contents, xxi troubleshooting, 5–1 Devices configuring at initiator site, 3-31 configuring at target site, 3-14 **Disaster Tolerance** configuring overview, 3-4 defined. 1-2failure modes in normal operation, 5-8 failure notification, 5-5 Disk administrator, 3-44 Disk drives, 1–5, 1–7 Documentation, related, xx DT. See Disaster Tolerance Dual redundancy, 5-3 failure of one member, 5-6

### Е

ECB. *See* External Cache Battery Electrostatic discharge precautions, xv EMU. *See* Environmental Monitoring Unit Environmental Monitoring Unit, 1–6 ESA12000 cabinet, 1–5 to 1–8, 1–10 Ethernet, 2–3 Event Log, 3–8 to 3–9, 3–11, 3–13, 3–25, 3–28, 3–30, 4–5 External Cache Battery, 1–6

### F

Fabric topology, 3–12, 3–29 Failback common procedure, 4–9 defined, 4–7

dual redundancy, 4-7, 5-3 Variation A, 4–11 Variation B, 4–12 Failover defined, 4–3 failure at target site after failover, 5-10 procedures, 4-4 scenarios, 4–3 Failover mode. See Multiple bus failover Failsafe, 3–36 lock management, 5-3 locked condition, 3-36 Failures at target site after failover, 5-10 both fiber optic cables or switches, 5-6 component, 5–5 controller, 5–5 network. 5–7 notification, 5-5 StorageWorks Command Console, 5-6 FCC precautions, xvi Fiber optic cable, 2-4 50 micron, 2-5, 3-20, 3-39 9 micron, 2–5 connecting between initiator controllers and switches, 3–33 connecting between target controllers and switches, 3–16 connecting hosts and switches at initiator site, 3-39 connecting hosts and switches at target site, 3 - 20connecting target site to external fiber link, 3–17 failure of both fiber optic cables, 5-6 multi-mode, 1–10

I-3

single-mode, 1–10 Fibre Channel gigabit switch, 1–9 defined, 1–9 failure of both switches, 5–6 setting up, 2–2 switch-to-controller connection, 2–5 Forced errors, 5–2 Fully-redundant power, 1–10

### G

GBIC. *See* Gigabit Interface Converter Getting Help, xiv Gigabit Interface Converter, 1–10 long-wave, 1–6, 1–10 short-wave, 1–6, 1–10

# H

Hardware components, 1-5 requirements, 1-3 History, revision of this manual, xxi Host configuring at initiator site, 3–37 configuring at target site, 3–18 enabling access at initiator site, 3-43 host-to-switch connection, 2-5 renaming connections at initiator site, 3-42 renaming connections at target site, 3-22 Host bus adapters, 1-6, 1-10 installing at initiator site, 3–37 installing at target site, 3-18 requirements, 2-2 worldwide name, 2-2, 3-6

# I

Initiator site assigning worldwide name, 3-25 configuring controllers, 3-23 configuring devices and storagesets, 3-31 configuring host, 3-37 configuring LUNs, 3-31 connecting controllers and switches, 3-33 connecting hosts and switches, 3-39 creating remote copy sets, 3-35 defined, 1-5 disabling CCL, 3-27 enabling access to hosts, 3-43 enabling Data Replication Manager, 3-30 failure modes in normal operation, 5-8 installing host bus adapters and drivers, 3-37 installing Secure Path, 3-38 installing StorageWorks Command Console, 3-39 naming, 3-23 renaming host connections, 3-42 setting failsafe, 3-36 setting the fabric topology, 3-29 updating topology, 3–38

# L

Last Failure Log, 3–8 to 3–9, 3–11, 3–13, 3–25, 3–28, 3–30 Link failure management, 5–3 LUNs configuring at initiator site, 3–31 configuring at target site, 3–14 I–4 Index

### Μ

Mirrored write-back cache, 3–11, 3–28 Multi-mode fiber optic cable, 1–10 Multiple bus failover, 3–9, 3–26

### Ν

Nonvolatile RAM, 4–11 to 4–12 Note, defined, xix

## P

PDU. See Power Distribution Unit
Power
fully-redundant, 1–10
power down, 4–2
powering up (after configuration), 4–2
Power Distribution Unit, 1–10, 3–6, 3–23
Power Verification and Addressing module, 1–6
Precautions
component, xv
electrostatic discharge, xv
FCC, xvi
Publications, related, xx
PVA. See Power Verification and Addressing module

# R

Read errors, 5–2 Related publications, xx Remote copy sets creating, 3–35 member failure, 5–3 worldwide LUN id, 5–4 Renaming host connections, 3–22, 3–42 Revision history, xxi

### S

Save Configuration, 3–36 SBB. See Storage Building Block Secure Path, 1–12 installing at initiator site, 3-38 installing at target site, 3-19 SET THIS CONTROLLER REMOTE COPY, 3-13.3-30 SHOW REMOTE FULL, 3-16, 3-33 Single-mode fiber optic cable, 1–10 Software components, 1-12 requirements, 1-3 Solutions kit contents, xxi Special Notices, xix Storage Building Block, 1-6 StorageSets configuring at target site, 3-14, 3-31 StorageWorks Command Console, 1-12 to 1 - 13failure, 5-6 installing at initiator site, 3-39 installing at target site, 3-20 Subsystem final assembly, 1-11 worldwide name location, 3-7 SWCC. See StorageWorks Command Console Switch. See Fibre Channel gigabit switch System operation verifying, 3-44

### Т

Target site assigning worldwide name, 3-8 configuring controllers, 3-6 configuring devices and storagesets, 3-14 configuring host, 3-18 configuring LUNs, 3-14 connecting controllers and switches, 3-16 connecting hosts and switches, 3-20 connecting to external fiber link, 3-17 defined, 1-5 disabling CCL, 3-10 enabling Data Replication Manager, 3-13 failure after failover, 5-10 failure modes in normal operation, 5-8 installing host bus adapters and drivers, 3-18 installing Secure Path, 3-19 installing StorageWorks Command Console, 3 - 20installing Windows NT, 3-19 naming, 3–6 renaming host connections, 3-22 setting the fabric topology, 3–12 updating topology, 3-19 Telephone numbers, xiv This controller, defined, xviii Tip, defined, xix Topology, 3–19, 3–38 Troubleshooting, 5-1 component failures, 5-5 controller failure, 5-5 dual redundancy during failback, 5-3 failsafe lock management, 5-3 failure at target site after failover, 5-10 failure modes in normal operation, 5-8 failure notification, 5-5

failure of both fiber optic cables or switches, 5–6 failure of one dual redundant member, 5–6 forced errors during copy, 5–2 link failure management, 5–3 network failure, 5–7 read errors during copy, 5–2 remote copy set failure, 5–3 remote copy set worldwide LUN id, 5–4 StorageWorks Command Console failure, 5–6 Typographical conventions, xviii

## V

Verify system operation, 3-44

### W

Warning, defined, xix
Windows NT, 3–19, 3–45
Worldwide LUN id for remote copy sets, 5–4
Worldwide name assigning subsystem worldwide name to controller, 3–8, 3–25
location on host bus adapter, 2–2
location on subsystem, 3–7

#### I–5